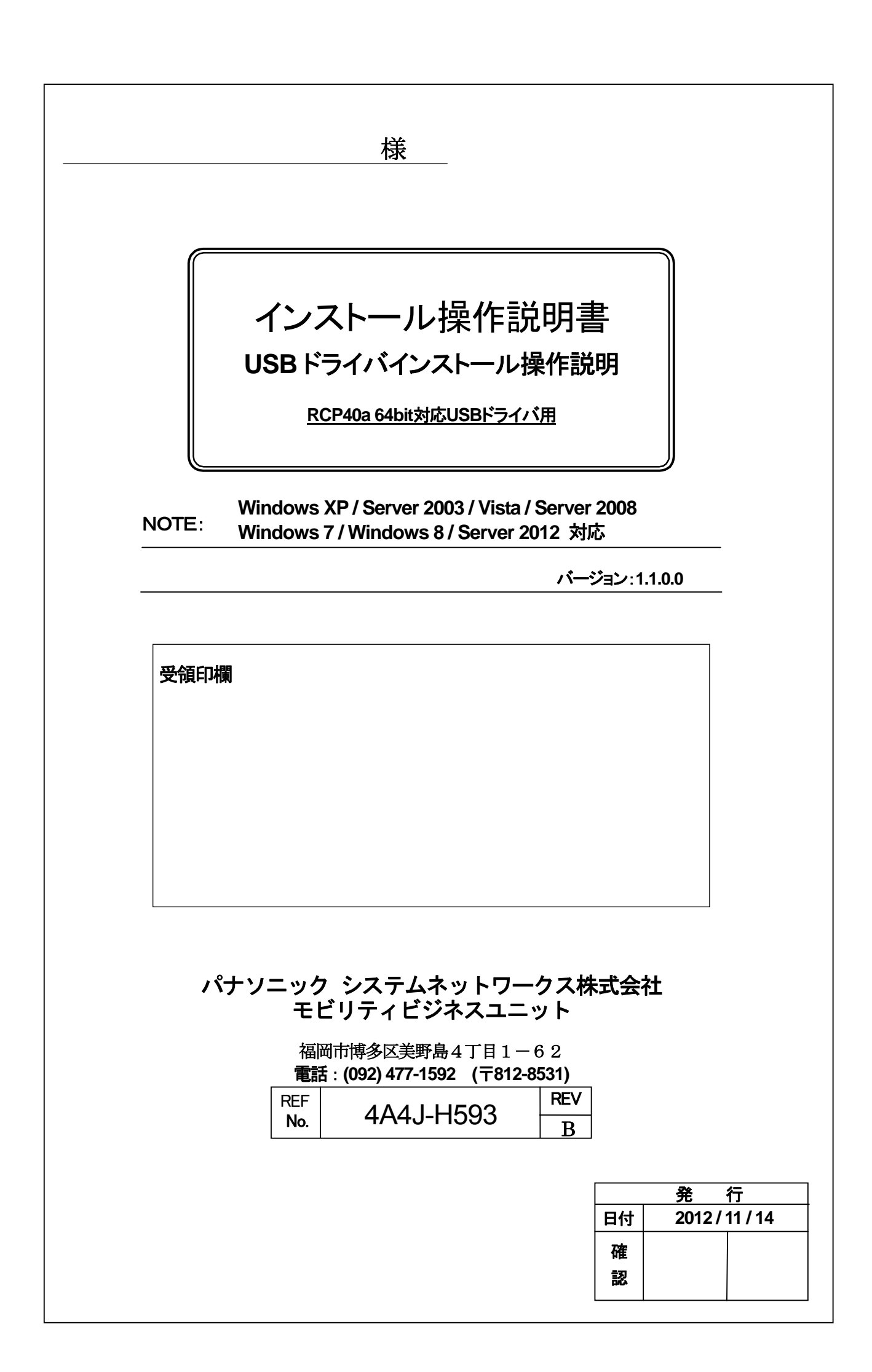

インストール

## 操作説明書

RCP40a 64bit USB ドライバ対応

Version.1.1.0.0 Windows XP / Server 2003 / Windows Vista / Server 2008 /

Windows 7/ Windows 8 / Server 2012 対応版

## = 目次 =

| 1. | はじ     | めに                                        | 1   |
|----|--------|-------------------------------------------|-----|
|    | 1. 1.  | 概要説明                                      | . 1 |
|    | 1. 2.  | 制限注意事項                                    | . 1 |
|    | 1. 3.  | 対象OS(動作確認OS)                              | . 1 |
|    | 1.4.   | 対象機種                                      | . 1 |
| 2. | イン     | ストール                                      | 2   |
|    | 2. 1.  | パソコンUSBポート接続                              | . 2 |
|    | 2. 2.  | 準備                                        | . 2 |
|    | 2. 3.  | インストールの流れ                                 | . 2 |
|    | 2. 4.  | インストール時の注意事項                              | . 2 |
|    | 2. 5.  | インストール手順インデックス                            | . 3 |
|    | 2. 6.  | Windows XP / Windows Server 2003 インストール   | . 3 |
|    | 2. 7.  | Windows Vista インストール                      | 10  |
|    | 2. 8.  | Windows Server 2008 インストール                | 16  |
|    | 2. 9.  | Windows 7 インストール                          | 22  |
|    | 2. 10. | Windows 8 / Windows Server 2012 インストール    | 28  |
| 3. | アン     | インストール                                    | .34 |
|    | 3. 1.  | アンインストール手順 インデックス                         | 34  |
|    | 3. 2.  | Windows XP / Windows Server 2003 アンインストール | 34  |
|    | 3. 3.  | Windows Vista アンインストール                    | 36  |
|    | 3. 4.  | Windows Server 2008 アンインストール              | 38  |
|    | 3. 5.  | Windows 7 アンインストール                        | 40  |
|    | 3. 6.  | Windows 8 / Windows Server 2012 アンインストール  | 42  |
| 4. | 困っ     | たときには                                     | .44 |

## 1. はじめに

## 1.1. 概要説明

本ソフトウェアは、Microsoft Windows 上で磁気カードリーダーライター(下記対象機種)を、動作させる目的で開発 された USB ドライバです。 Windows 上(下記対象 OS)にて、仮想 COM とプリンタの複合デバイス形式を採用し ており、従来のアプリケーションとの高い互換性を有し尚且つアプリケーションから容易にプリンタデータを転送す ることができます。

## 1.2. 制限注意事項

- 本機は、複合デバイスを採用しており仮想 COM ポートと USB プリンタとして動作するため、大きく2回 デバイスドライバのインストールを行います。
- •本ドライバは 64bitOS 専用です。32bitOS ではご使用できません。

## 1.3. 対象OS(動作確認OS)

Windows XP Professional SP2 Windows Server 2003 R2 Enterprise SP2 Windows Vista Business SP2 Windows Server 2008 R2 Enterprise SP1 Windows 7 Professional Windows 7 Home Premium Windows 8 Windows 8 Professional Windows Server 2012 Standard Windows Server 2012 Datacenter

各 64Bit 版がプリインストールされ、USB インターフェイスを搭載するパソコン(PC)

## 1.4. 対象機種

KU-R3011MA\*\* KU-R3011UR\*\*

\*\*はアルファベット大文字(2文字)

## 2. インストール

## 2.1. パソコンUSBポート接続

本機をご使用いただくには、パソコンの USB 接続ドライバソフトウェアのインストール作業が必要です。 ドライバソフトウェアのインストールについては、各 WindowsOS 別に手順が説明されています。 ドライバのアンインストールを行う場合は、「<u>3. アンインストール</u>」の手順を参考にしてください。

## 2.2. 準備

- ・ 64bit 対象 OS がプリインストールされた USB インターフェイスを搭載したパソコン
- ・ 磁気カードリーダーライター
- ・USB ケーブル(ABタイプ)
- RCP40a\_Driver\_x64\_yymmdd.exe (USB ドライバソフト) (日付バージョン yymmdd→例:120521→2012年05月21日)

## 2.3. インストールの流れ

ドライバのインストールは、以下の手順にて行われます。

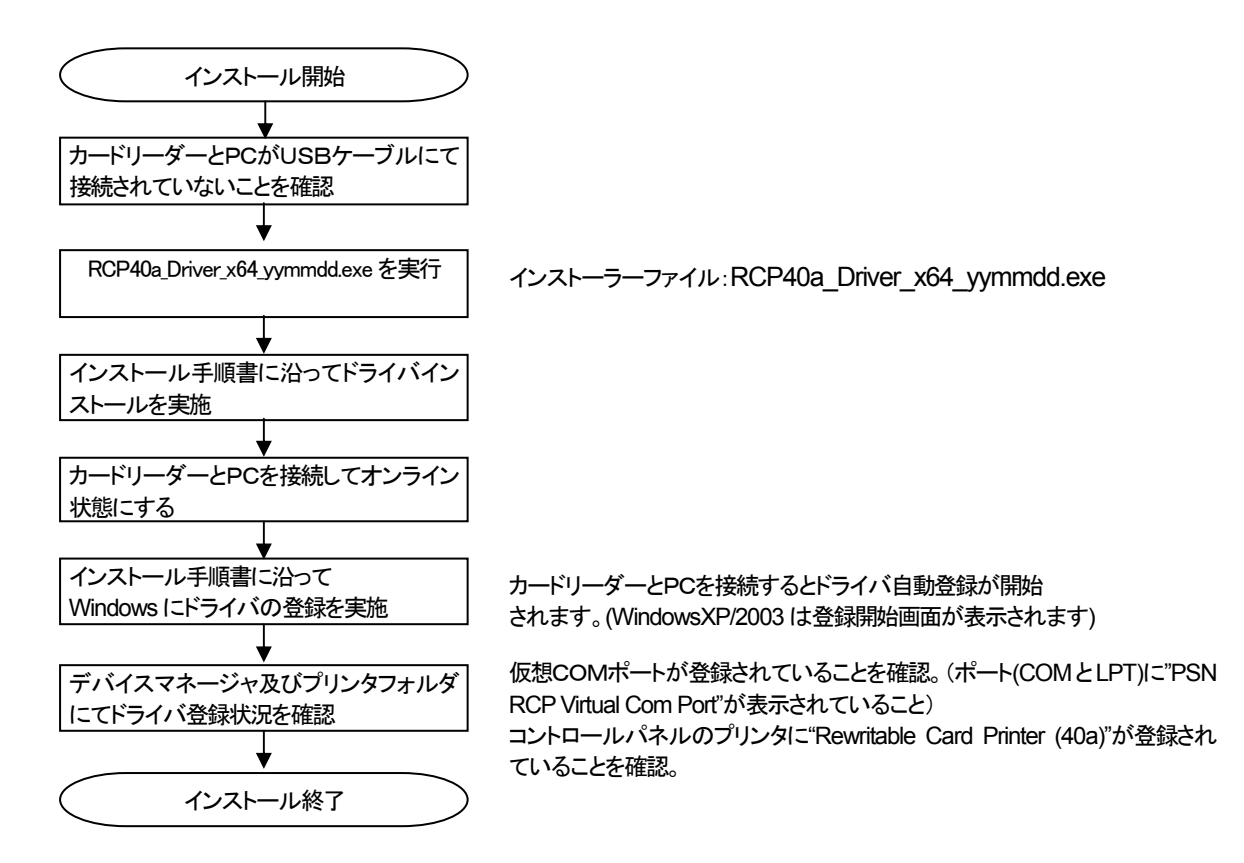

## 2.4. インストール時の注意事項

- ・ USB ケーブルを本機より取り外し、ドライバインストールに備えてください。
- ・パソコンを起動した際に、必ず Administrators のメンバーとしてログオンしてください。
- ・インストール前に、他のアプリケーションソフトウェアを全て終了して下さい。

## 2.5. インストール手順インデックス

(1) Windows XP x64 / Windows Server 2003 x64
(2) Windows Vista x64
(3) Windows Server 2008 x64
(4) Windows 7 x64
(5) Windows 8 x64 / Windows Server 2012

## 2.6. Windows XP / Windows Server 2003 インストール

## ① インストール実行

💽 RCP40a\_Driver\_x64\_yymmdd.exe を実行します。

RCP40a\_Driver\_x64\_yymmdd.exeを実行することで、ドライバのインストールの準備が始まります。

## ② インストール準備

インストールの準備画面が表示されます。

| RCP40a_Driver_x64 - InstallShield Wizard |                                                                                                    |  |
|------------------------------------------|----------------------------------------------------------------------------------------------------|--|
|                                          | インストールの準備をしています。                                                                                    |  |
| 0                                        | RCP40a_Driver_x64 セットアップは、 プログラムセットアップの手順<br>をご案内する InstallShield Wizard を準備しています。 しばらくお<br>待ちください。 |  |
|                                          | 展開中: RCP40a_Driver_x64.msi                                                                          |  |
|                                          |                                                                                                    |  |
|                                          |                                                                                                    |  |
|                                          |                                                                                                    |  |
|                                          | キャンセル                                                                                               |  |

## ③ インストール開始

インストール開始画面が表示されたら、[次へ(N)>]をクリックします。

| 🙀 RCP40a_Driver_x64 - Ir | stallShield Wizard 🛛 🗙                                                                        |
|--------------------------|-----------------------------------------------------------------------------------------------|
|                          | RCP4Da_Driver_x64用のInstallShield ウィザードへようこそ                                                   |
| 0                        | InstallShield(R) ウィザードは、ご使用のコンピュータへ<br>RCP4Da_Driver_x64 をインストールします。「次へ」をクリックし<br>て、続行してください。 |
| 2                        | 警告: このブログラムは、著作権法および国際協定によって保護<br>されています。                                                     |
|                          |                                                                                               |
|                          | < 戻る(B) 次へ(N) > キャンセル                                                                         |

## ④ ユーザー確認画面

使用許諾契約内容を十分ご確認いただき、[同意します(A)]を選択し[次へ(N)>]をクリックします。

| / RCP40a_Driver_x64 − InstallShield Wizard                            | × |
|-----------------------------------------------------------------------|---|
| 使用許諾契約<br>次の使用許諾契約書を注意深くお読みください。                                      |   |
|                                                                       |   |
| 使用許諾契約                                                                | ^ |
| ンフトウェア : BCP40.a USB Driver                                           |   |
| ライセンス数 :弊社機器を使用することに限り無制限                                             |   |
| ネットワーク使用 :可                                                           |   |
| お問い合わせ先・方法:ご購入いただきました販売店へご連絡くださ                                       |   |
| 61o                                                                   |   |
|                                                                       |   |
| この笑約は、上記ソフトリェア(以下、本ソフトリェアといいます。)<br>の使用許諾に用する初約であり、お安诺が出ての内容をご承諾いただとい |   |
|                                                                       | 5 |
| ●使用許諾契約の条項に同意します(A)                                                   |   |
| ○ 使用許諾契約の条項に同意しません(D)                                                 |   |
| Instali5hield                                                         |   |
| < 戻る(B) (次へ(N) > キャンセル                                                |   |

## ⑤ インストール開始確認画面

インストールを開始する場合は[インストール(1)]を選択します。

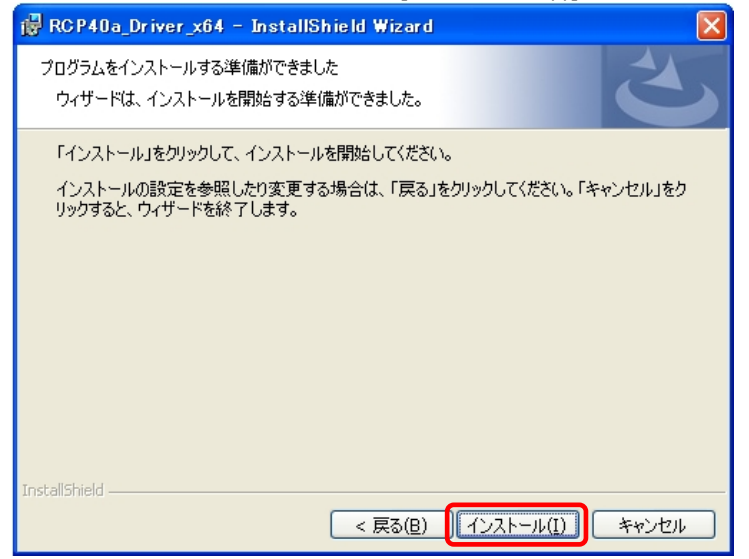

## ⑥ インストール実行中画面

## 

## ⑦ Windows ロゴテスト確認画面(仮想COMドライバ)

「ソフトウェアのインストール」画面が表示されたら、[続行(C)]をクリックします。

| <u>ህጋኑウェアのインストール</u> |                                                                                                    |  |
|----------------------|----------------------------------------------------------------------------------------------------|--|
| <u>.</u>             | インストールするソフトウェアは、このバージョンの Windows との互換性を検証す<br>る Windows ロゴテストに合格していません。<br>(このテストが重要である理由)                                                                               |  |
|                      | インストールを続行した場合、システムの動作が損なわれたり、システム<br>が不安定になるなど、重大な障害を引き起こす要因となる可能性があり<br>ます。今すぐインストールを中断し、ソフトウェア ベンダに連絡して<br>Windows ロゴの認定テストに合格したソフトウェアを入手することを、<br>Microsoft は強く推奨します。 |  |
|                      |                                                                                                    |  |
|                      | 続行© インストールの停止©                                                                                                    |  |

## ⑧ Windows ロゴテスト確認画面(プリンタドライバ)

「ソフトウェアのインストール」画面が表示されたら、[続行(C)]をクリックします。

| ソフトウェアのインストール |                                                                                                    |  |
|---------------|----------------------------------------------------------------------------------------------------|--|
| <u>.</u>      | インストールするソフトウェアは、このバージョンの Windows との互換性を検証す<br>る Windows ロゴテストに合格していません。<br>(このテストが重要である理由)                                                                               |  |
|               | インストールを続行した場合、システムの動作が損なわれたり、システム<br>が不安定になるなど、重大な障害を引き起こす要因となる可能性があり<br>ます。今すぐインストールを中断し、ソフトウェア ベンダに連絡して<br>Windows Dゴの認定テストに合格したソフトウェアを入手することを、<br>Microsoft は強く推奨します。 |  |
|               | 続行(2) インストールの停止(3)                                                                                                    |  |

## ⑨ インストール完了画面

[完了(<u>F)</u>]をクリックして、PCへのインストールを終了します。

| 🙀 RCP40a_Driver_x64 - In | stallShield Wizard                                                                                                    | × |
|--------------------------|----------------------------------------------------------------------------------------------------|---|
|                          | InstallShield ウィザードを完了しました<br>InstallShield ウィザードは、RCP40a_Driver_x64 を正常にイン<br>ストールしました。「完了」をクリックして、ウィザードを終了してくださ<br>い。 |   |
|                          | < 戻る(B) <b>完了(E)</b> キャンセル                                                                                              |   |

## 1 USB接続

本機を USB ケーブルにて PC と接続します。 「新しいハードウェアの検索ウィザード」が表示されたら 「いいえ、今回は接続しません(<u>T</u>)」を選択し、[次へ(<u>N</u>)>]をクリックします。

| 新しいハードウェアの検出ウィザード |                                                                                                    |  |
|-------------------|----------------------------------------------------------------------------------------------------|--|
|                   | 新しいハードウェアの検索ウィザードの開始                                                                                                    |  |
|                   | お使いのコンピュータ、ハードウェアのインストール CD または Windows<br>Update の Web サイトを検索して (ユーザーの T解のもとに) 現在のソフトウ<br>ェアおよび更新されたソフトウェアを検索します。<br>オンライン プライバシーの情報 |  |
|                   | ソフトウェア検索のため、Windows Update に接続しますか?                                                                                                   |  |
|                   | ○は、、今回のみ接続します(Y)<br>○けい、今すぐちりびデバイスの接続時(は毎回接続します(E)<br>● いいえ、今回は接続しません(T)                                                              |  |
|                   | 続行するには、D欠ヘ」をクリックしてください。                                                                                                    |  |
|                   | < 戻る(B) (次へ処) キャンセル                                                                                                    |  |

## ① インストール方法選択画面

「ソフトウェアを自動的にインストールする(推奨)(<u>|</u>)」を選択し、[次へ(<u>N</u>)>]をクリックします。

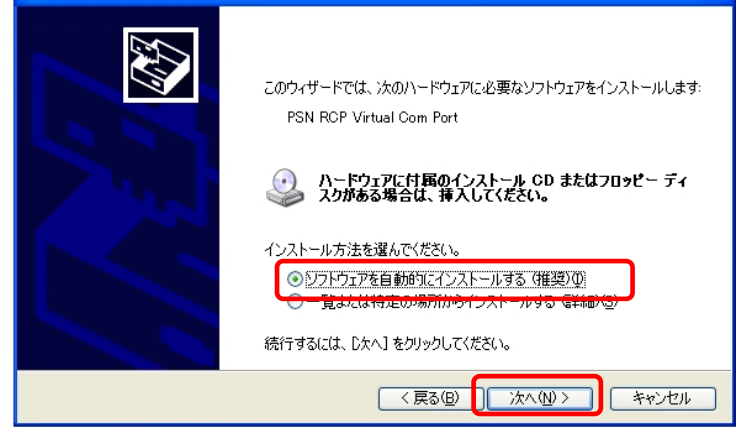

## 1 Windows ロゴテスト確認画面(仮想COMドライバ)

「ハードウェアのインストール」画面が表示されたら、[続行(C)]をクリックします。

| ハードウェアのインストール |                                                                                                    |  |
|---------------|----------------------------------------------------------------------------------------------------|--|
| 1             | このハードウェア:<br>PSN RCP Virtual Com Port<br>を使用するためにインストールしようとしているソフトウェアは、このバージョンの Win<br>dows との互換性を検証する Windows ロゴ テストに合格していません。<br>くのテストが重要である理由)<br>インストールを続行した場合、システムの動作が損なわれたり、システム<br>が不安定になるなど、重大な障害を引き起こす要因となる可能性があり<br>ます。今ずぐインストールを中断し、Windows ロゴ テストに合格したソフ<br>トウェアが入手可能かどうか、ハードウェア ペンダーに確認されることを、<br>Microsoft は強くお勧めします。 |  |
|               | <u>続行©</u> インストールの停止©)                                                                                                    |  |

## 13 仮想 COM 用ドライバインストール完了画面

仮想 COM ドライバのコピーが終了し、完了メッセージが表示されます。 [完了]をクリックしてインストールを終了します。

| 新しいハードウェアの検出ウィザード |                                |  |
|-------------------|--------------------------------|--|
|                   | 新しいハードウェアの検索ウィザードの完了           |  |
|                   | 次のハードウェアのソフトウェアのインストールが完了しました。 |  |
|                   | PSN RCP Virtual Com Port       |  |
|                   | [完了] をクリックするとウィザードを閉じます。       |  |
|                   | < 戻る(B) <b>完了</b> キャンセル        |  |

## ⑭ プリンタ ドライバインストール開始

「いいえ、今回は接続しません(丁)」を選択し、[次へ(N)>]をクリックします。

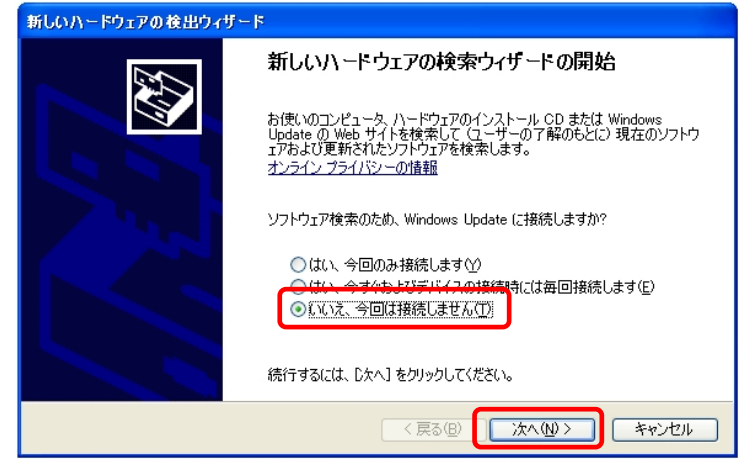

## 15 インストール方法選択画面

「ソフトウェアを自動的にインストールする(推奨)(I)」を選択し、[次へ(N)>]をクリックします。

| 新しいハードウェアの検出ウィザー | ۶<br>۶                                                                   |
|------------------|--------------------------------------------------------------------------|
|                  | このウィザードでは、次のハードウェアに必要なソフトウェアをインストールします:<br>Rewritable Card Printer (40a) |
|                  | < 戻る(B) (次へ(M)) キャンセル                                                    |

## <sup>11</sup> Windows ロゴテスト確認画面(プリンタ ドライバ)

「ハードウェアのインストール」画面が表示されたら、[続行(C)]をクリックします。

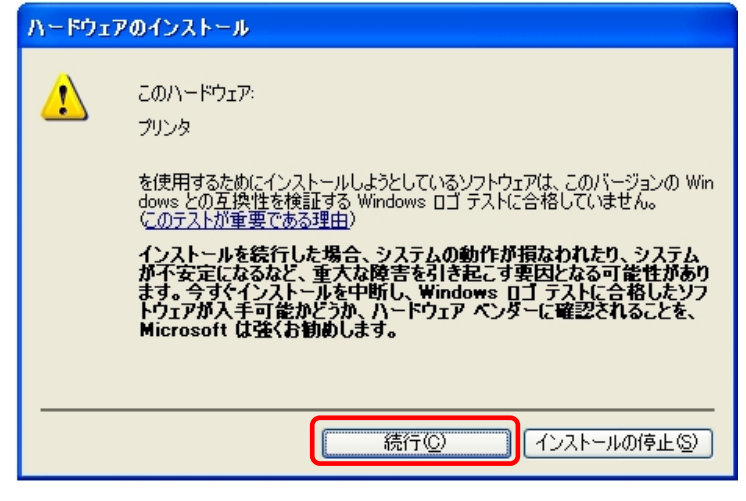

## 1 プリンタ ドライバインストール完了画面

プリンタドライバのコピーが終了し、完了メッセージが表示されます。 [完了]をクリックしてインストールを終了します。

| 新しいハードウェアの検出ウィザ | - <b>k</b>                     |
|-----------------|--------------------------------|
|                 | 新しいハードウェアの検索ウィザードの完了           |
|                 | 次のハードウェアのソフトウェアのインストールが完了しました。 |
|                 | Rewritable Card Printer (40a)  |
|                 |                                |
|                 |                                |
|                 |                                |
|                 | 「完了」をクリックするとウィザードを閉じます。        |
|                 |                                |
|                 | < 戻る(B) <b>完了</b> キャンセル        |

一 一 仮想COMポートの確認

」 デバイスマネージャを起動します。

[スタート] ⇒ [ファイル名を指定して実行(<u>R</u>)] ⇒ "devmgmt.msc" を入力し実行します。 「ポート(COM と LPT)」の下に「PSN RCP Virtual Com Port (COMx)」の表示を確認します。 ※ COMx の x は数字

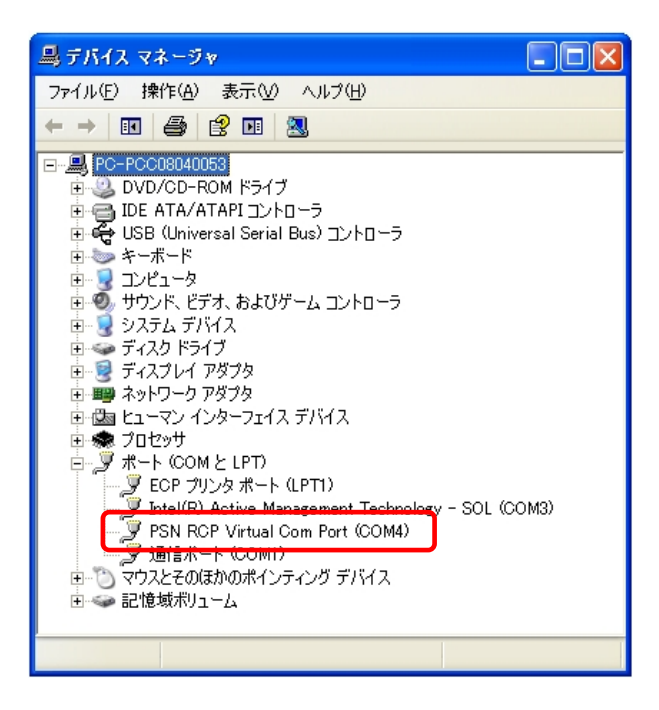

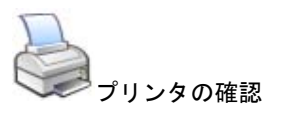

[スタート] [プリンタとFAX]を選択。 "Rewritable Card Printer (40a)"が表示されていることを確認。

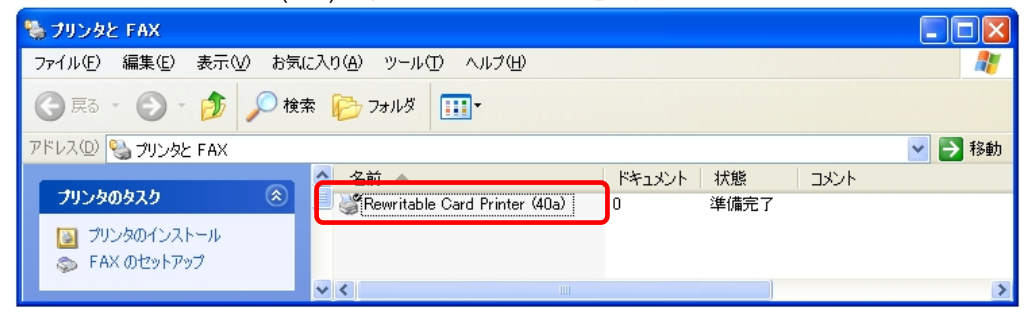

## 2.7. Windows Vista インストール

①インストール実行

💽 RCP40a\_Driver\_x64\_yymmdd.exe を実行します。

RCP40a\_Driver\_x64\_yymmdd.exeを実行することで、ドライバのインストールの準備が始まります。

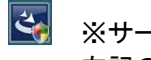

※サービスパックのバージョンやユーザーアカウント制御(UAC)のレベルによっては 左記のマークで表示される場合があります。

[続行(C)]をクリックします。

| ユーザー アカウント制御                                             |
|----------------------------------------------------------|
| プログラムを続行するにはあなたの許可が必要です                                  |
| あなたが開始したプログラムである場合は、続行してください。                            |
| RCP40a_Driver_x64<br>Panasonic System Networks Co., Ltd. |
| ♥ 詳細(D)<br>続行(C) キャンセル                                   |
| ユーザー アカウント制御は、あなたの許可なくコンピュータに変更が適用<br>されるのを防ぎます。         |

## ② インストール準備

| インストールの準備画面が表示されます。                      |                                                                                                   |  |  |
|------------------------------------------|---------------------------------------------------------------------------------------------------|--|--|
| RCP40a_Driver_x64 - InstallShield Wizard |                                                                                                   |  |  |
|                                          | インストールの準備をしています。                                                                                  |  |  |
| C                                        | RCP40a_Driver_x64 セットアップは、プログラムセットアップの手順<br>をご案内する InstallShield Wizard を準備しています。しばらくお<br>待ちください。 |  |  |
| REAL                                     | 展開中: RCP40a_Driver_x64.msi                                                                        |  |  |
|                                          |                                                                                                   |  |  |
|                                          |                                                                                                   |  |  |
|                                          |                                                                                                   |  |  |
|                                          | キャンセル                                                                                             |  |  |

# ③ インストール開始画面が表示されたら、[次へ(N)>]をクリックします。 ■ RCP40a\_Driver\_x64 - InstallShield Wizard ■ RCP40a\_Driver\_x64 - InstallShield Wizard ■ RCP40a\_Driver\_x64用のInstallShield ウィザードへようこそ ■ InstallShield(R) ウィザードは、ご使用のコンピュータへ RCP40a\_Driver\_x64 をインストールします。「次へ」をクリックして、続行してください。 ■ 警告: このプログラムは、著作権法および国際協定によって保護されています。 ■ マンセル

## ④ ユーザー確認画面

使用許諾契約内容を十分ご確認いただき、[同意します(A)]を選択し[次へ(N)>]をクリックします。

| RCP40a_Driver_x64 - InstallShield Wizard                                                      |
|-----------------------------------------------------------------------------------------------|
| 使用許諾契約<br>次の使用許諾契約書を注意深くお読みください。                                                              |
| 使用許諾契約                                                                                        |
| 100女   PCP 40 a USB Driver                                                                    |
| ライヤンフ数 :整社機器を使用することに限り無制限                                                                     |
| コンチャンシスム ・ディー いいちょう しんしん シニード ション・ション・ション・ション・ション・ション・ション・ション・ション・ション・                        |
| 「おりてシーン区加」「「「」」」<br>「お問い合わせ先・方法:ご購入いただきました販売店へご連絡くださ」                                         |
|                                                                                               |
|                                                                                               |
| この契約は、上記ソフトウェア(以下、本ソフトウェアといいます。)                                                              |
| の使用許諾に関する契約であり、お客様が以下の内容をご承諾いただく 💌                                                            |
|                                                                                               |
|                                                                                               |
| ◎ 使用計結突約の条項に同意しません(型)                                                                         |
| InstallShield                                                                                 |
| $< \overline{\mathbf{P}}_{\Delta}(\mathbf{R})$ $(\mathbf{N}) > (\mathbf{k} \cdot \mathbf{v})$ |
|                                                                                               |

## ⑤ インストール開始確認画面

| インストールを開始する場合は[インストール(1)]を選択します                                         |
|-------------------------------------------------------------------------|
| ₿ RCP40a_Driver_x64 - InstallShield Wizard                              |
| プログラムをインストールする準備ができました<br>ウィザードは、インストールを開始する準備ができました。                   |
| 「インストール」をクリックして、インストールを開始してください。                                        |
| インストールの設定を参照したり変更する場合は、「戻る」をクリックしてください。「キャンセル」をク<br>リックすると、ウィザードを終了します。 |
| InstallShield                                                           |

| <b>インスト-</b><br>[インフ | <b>-ル実行中画面</b><br>、トール(I)]選択後、インストール                                          | ルが実行されます。                    |
|----------------------|-------------------------------------------------------------------------------|------------------------------|
| RCP40a               | Driver_x64 - InstallShield Wizard                                             |                              |
| RCP40a_E<br>選択した     | iriver_x64 をインストールしています<br>プログラム機能をインストールしています。                               | E                            |
| i <del>p</del>       | InstallShield ウィザードは、RCP40a_Driver_xt<br>しばらくお待ちください。<br>ステータス:<br>製品を登録しています | 54 をインストールしています。             |
| InstallShield –      | < 戻る(B)                                                                       | )<br>次へ(N) ><br><b>キャンセル</b> |

## ⑦ ドライバ発行元検証確認画面 (プリンタ ポート)

「Windows セキュリティ」の画面が表示されたら、[インストール(1)]をクリックします。

| Windows セキュリティ                                                                            | ×                             |
|-------------------------------------------------------------------------------------------|-------------------------------|
| このデバイス ソフトウェアをインストールしますか?                                                                 |                               |
| 名前: PSN Rewritable Card Printer (40a) プリンタ<br>発行元: Panasonic System Networks Co., Ltd.    |                               |
| <ul> <li>"Panasonic System Networks Co., Ltd." からの<br/>ソフトウェアを常に信頼する(<u>A</u>)</li> </ul> | インストール(I) インストールしない(D)        |
| 信頼する発行元からのドライバ ソフトウェアのみをインストールしてくださ<br><u>る方法</u>                                         | い。安全にインストールできるデバイス ソフトウェアを判断す |

## ⑧ ドライバ発行元検証確認画面(仮想 COM ポート)

「Windows セキュリティ」の画面が表示されたら、[インストール(1)]をクリックします。

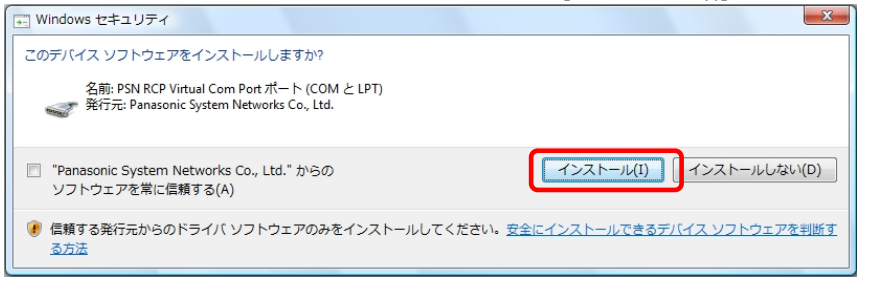

## 

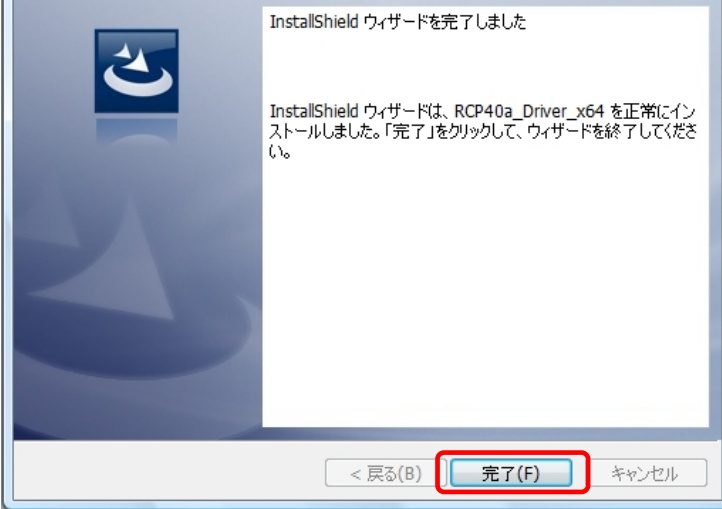

## 1 USB接続

本機を USB ケーブルにて PC と接続します。

タスクバーの「デバイスドライバソフトウェアをインストールしています」の吹き出しをクリックすると、詳細 なインストール状況を確認できます。

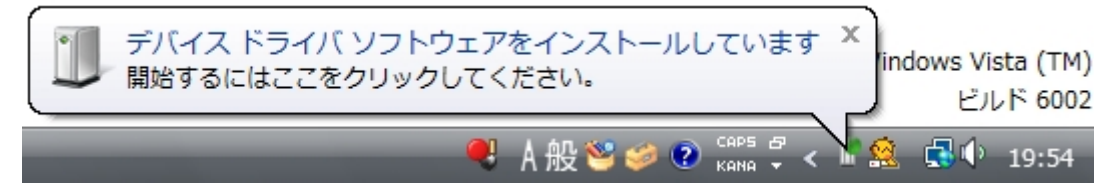

## ① インストール完了

デバイスドライバのインストールが完了すると、 タスクバーに 「デバイスドライバソフトウェアが正しくインストールされました。」の吹き出しが表示されます。

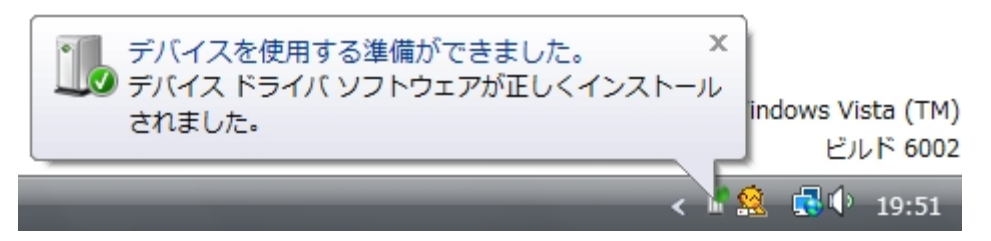

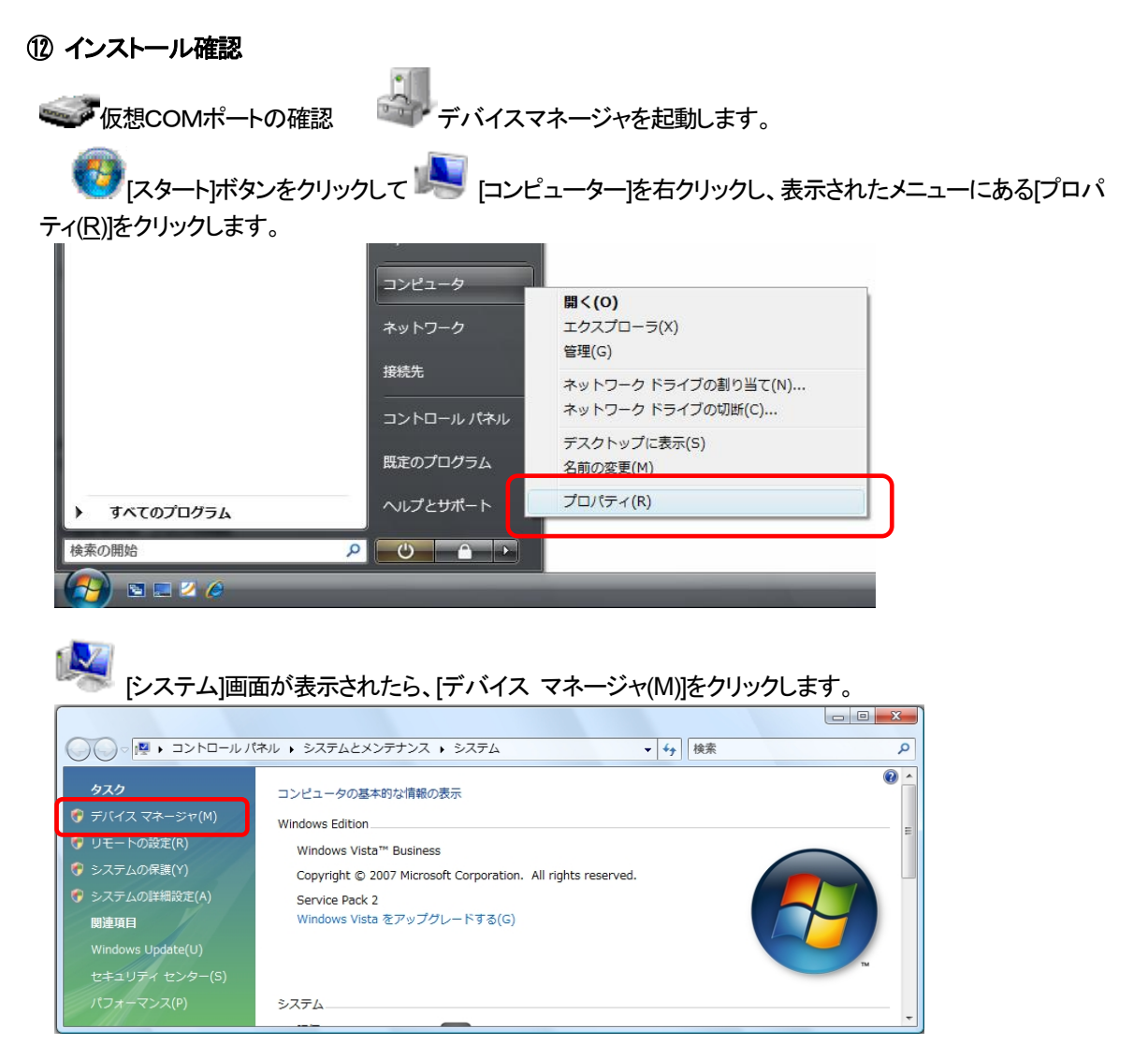

「ポート(COMとLPT)」の下に「PSN RCP Virtual Com Port(COMx)」の表示を確認します。 ※ COMxのxは数字

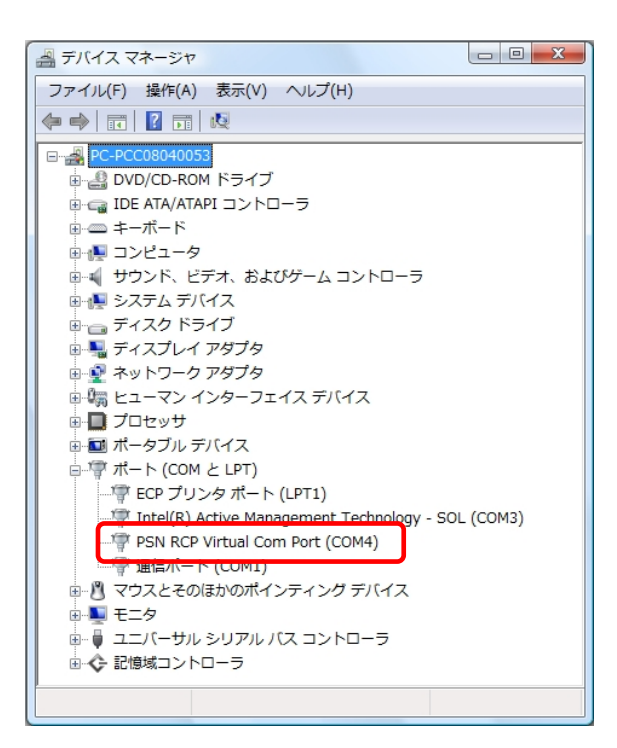

*プリンタの確認* 

「スタート」ボタンをクリックして[コントロールパネル]をクリックし、[ハードウェアとサウンド]を選択します。表示されたメニューの中にある[プリンタ]を選択します。 "Rewritable Card Printer (40a)"が表示されていることを確認。

| ۲-۲ » 🍓 🗸 🔾     | ウェアとサウンド 🕨 プリンタ               | ▼ <b>4</b> 9 検索 |          | Q    |
|-----------------|-------------------------------|-----------------|----------|------|
| - ■ 整理 ▼ 🏢 表示 、 | ・ 鵠 プリンタのインストール 👼 印刷ジョ        | コブの表示  뛒 印      | 刷設定の選択 » | 0    |
| お気に入りリンク        | 名前                            | ドキュメント          | 状態       | ⊐メント |
| ■ ドキュメント        | 🚔 Fax                         | 0               | 準備完了     |      |
|                 | Hicrosoft XPS Document Writer | 0               | 準備完了     |      |
|                 | Rewritable Card Printer (40a) | 0               | 準備完了     |      |
| 言手 村山 >>        |                               |                 |          |      |
| フォルダ ヘ          | •                             |                 |          | 4    |

## 2.8. Windows Server 2008 インストール

① インストール実行

💽 RCP40a\_Driver\_x64\_yymmdd.exe を実行します。

RCP40a\_Driver\_x64\_yymmdd.exeを実行することで、ドライバのインストールの準備が始まります。

| S > |
|-----|
|-----|

※サービスパックのバージョンやユーザーアカウント制御(UAC)のレベルによっては 左記のマークで表示される場合があります。

[はい(Y)]をクリックします。

| 😵 ユーザー アカウント制御                                                                                    | ×                        |
|---------------------------------------------------------------------------------------------------|--------------------------|
| 🥡 次のプログラムにこのコンピューターへの変更を許可しますか                                                                    | ?                        |
| プログラム名: RCP40a_Driver_x64<br>確認済みの発行元: Panasonic System Netw<br>Ltd.<br>ファイルの入手先: このコンピューター上のハードド | <b>works Co.,</b><br>ライブ |
| ▼ 詳細を表示する(D)                                                                                      | いいえ(N)                   |
| これらの通知を表示するタイ                                                                                     | ミングを変更する                 |

| ② インストール準備<br>インストールの準備画  | 面が表示されます。                                                                                           |
|---------------------------|----------------------------------------------------------------------------------------------------|
| RCP40a_Driver_x64 - Insta | IIShield Wizard                                                                                     |
|                           | インストールの準備をしています。                                                                                    |
| 0                         | RCP40a_Driver_x64 セットアップは、 プログラムセットアップの手順<br>をご案内する InstallShield Wizard を準備しています。 しはらくお<br>待ちください。 |
|                           | 展開中: RCP40a_Driver_x64.msi                                                                          |
|                           |                                                                                                    |
|                           |                                                                                                    |
|                           |                                                                                                    |
|                           | キャンセル                                                                                               |

## ③ インストール開始

インストール開始画面が表示されたら、[次へ(N)>]をクリックします。

| 🙀 RCP40a_Driver_x64 - Inst | allShield Wizard 🗙                                                                            |
|----------------------------|-----------------------------------------------------------------------------------------------|
| 4                          | RCP40a_Driver_x64用のInstallShield ウィザードへようこそ                                                   |
| 9                          | InstallShield(R) ウィザードは、ご使用のコンピュータへ<br>RCP40a_Driver_x64 をインストールします。「次へ」をクリックし<br>て、続行してください。 |
|                            | 警告: このブログラムは、著作権法および国際協定によって保護<br>されています。                                                     |
|                            |                                                                                               |
|                            | < 戻る(B) (次へ(N) > キャンセル                                                                        |

## ④ ユーザー確認画面

使用許諾契約内容を十分ご確認いただき、[同意します(<u>A</u>)]を選択し[次へ(<u>N</u>)>]をクリックします。

| Û  | RCP40a_Driver_x64 - InstallShield Wizard                               |
|----|------------------------------------------------------------------------|
|    | 使用許諾契約 次の使用許諾契約書を注意深くお読みください。                                          |
|    |                                                                        |
|    | 使用許諾契約 🔺                                                               |
|    | 摘要                                                                     |
|    | ソフトウェア :RCP40a USB Driver                                              |
|    | ライセンス数 :弊社機器を使用することに限り無制限                                              |
|    | ネットワーク使用 :可                                                            |
|    | お問い合わせ先・方法:ご購入いただきました販売店へご連絡くださ                                        |
|    |                                                                        |
|    |                                                                        |
|    | この契約は「上記ソフトウェア(以下「木ソフトウェアといいます。)                                       |
|    | ○の実前は、工記シントシェア(以下、ホンシトシェアといいよう。)<br>の使用許諾に関する初約であり、お安様が以下の内容をご承諾いただく ▼ |
| 6  |                                                                        |
| I  | <ul> <li>使用許諾契約の条項に同意します(A)</li> <li>印刷(P)</li> </ul>                  |
| 1  | ○ 使用許諾契約の条項に同意しません(D)                                                  |
|    |                                                                        |
| Ir | nstallShield                                                           |
|    | < 戻る(B) 次へ(N) > キャンセル                                                  |
|    |                                                                        |

## 5 インストール開始確認画面 インストールを開始する

| インストールを開始する場合は[インストール(1)]                                      | を選択します。   |
|----------------------------------------------------------------|-----------|
| 🙀 RCP40a_Driver_x64 - InstallShield Wizard                     | ×         |
| プログラムをインストールする準備ができました<br>ウィザードは、インストールを開始する準備ができました。          | C         |
| 「インストール」をクリックして、インストールを開始してください。                               |           |
| インストールの設定を参照したり変更する場合は、「戻る」をクリックしてください。<br>リックすると、ウィザードを終了します。 | 「キャンセル」をク |
| InstallShield                                                  | ++>tu     |

## ⑥ インストール実行中画面

| [インス             | ストール(I)]選択後、インストールが実行されます。                                           |
|------------------|----------------------------------------------------------------------|
| 🔂 RCP40a_        | Driver_x64 – InstallShield Wizard                                    |
| RCP40a_D<br>選択した | Driver_x64 をインストールしています<br>プログラム機能をインストールしています。                      |
| 12               | InstallShield ウィザードは、RCP40a_Driver_x64 をインストールしています。<br>しばらくお待ちください。 |
|                  | ステータス:                                                               |
|                  |                                                                      |
|                  |                                                                      |
|                  |                                                                      |
|                  |                                                                      |
| InstallShield –  |                                                                      |
|                  | < 戻る(B)<br>次へ(N) ><br>キャンセル                                          |

## ⑦ ドライバ発行元検証確認画面 (プリンタ ポート)

 「Windows セキュリティ」の画面が表示されたら、[インストール([)]をクリックします。

 ・Windows セキュリティ

 このデバイス ソフトウェアをインストールしますか?

 ごのデバイス ソフトウェアをインストールしますか?

 ごのデバイス シフトウェアをないには、からのソフトウ

 パンストールしなしべい

 「 "Panasonic System Networks Co., Ltd." からのソフトウ

 「 "Panasonic System Networks Co., Ltd." からのソフトウ

 「 "Panasonic System Networks Co., Ltd." からのソフトウ

 「 (1) ストールしなし、(N)

 (\*) 信頼する発行元からのドライパー ソフトウェアのみをインストールしてください。安全にインストールできるデバイス ソフトウェアを判断する方法

## ⑧ ドライバ発行元検証確認画面(仮想 COM ポート)

 「Windows セキュリティ」の画面が表示されたら、[インストール([)]をクリックします。

 ■ Windows セキュリティ

 このデバイス ソフトウェアをオンストールしますか?

 名前: PSN RCP Virtual Com Port ポート (COM と LPT)

 発行元: Panasonic System Networks Co., Ltd.

 『 "Panasonic System Networks Co., Ltd." からのソフトウ

 インストールしな(ハN)

 『 管理する発行元からのドライパー ソフトウェアのみをインストールしてください。安全にインストールできるデパイス ソフトウェアを判断する方法

## ② インストール完了画面 「完了(F)」をクリックして、PCへのインストールを終了します。 『RCP40a\_Driver\_x64 - InstallShield Wizard InstallShield ウィザードを完了しました InstallShield ウィザードは、RCP40a\_Driver\_x64 を正常にインストールしました。「完了」をクリックして、ウィザードを終了してください。

## 1 USB接続

本機を USB ケーブルにて PC と接続します。

タスクバーの「デバイスドライバーソフトウェアをインストールしています」の吹き出しをクリックすると、詳細なインストール状況を確認できます。

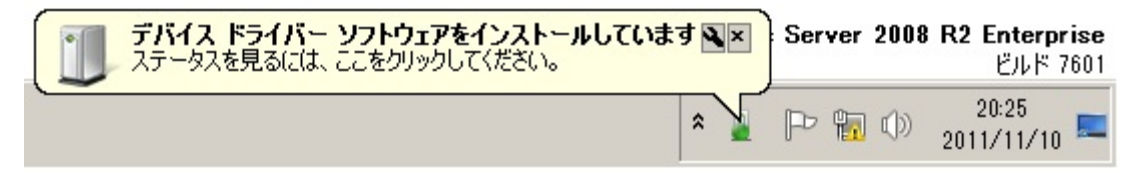

## ① インストール完了

デバイスドライバのインストールが完了すると、 タスクバーに 「デバイスドライバーソフトウェアが正しくインストールされました。」の吹き出しが表示されます。

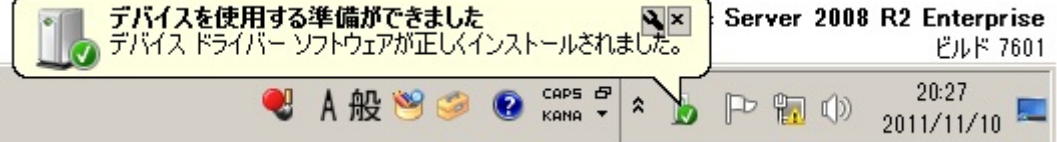

| 仮想COMポー                                                                                                    | -トの確認                                                                                                    | デバイスマネ                          | ージャを起動します。                                                           |                                                           |
|----------------------------------------------------------------------------------------------------|----------------------------------------------------------------------------------------------------|---------------------------------|----------------------------------------------------------------------|-----------------------------------------------------------|
| <b>ይን እ</b> ቅ-ዞ [ኢሳ                                                                                                    | タート]ボタンをクリック                                                                                                    | 11 🔊 [                          | コンピューター]を右クリ                                                         | リックし、表示されたメニューに                                           |
| ある[プロパティ(R)]を                                                                                                    | <u>-</u> クリックします。                                                                                                    |                                 |                                                                      |                                                           |
|                                                                                                    |                                                                                                    |                                 |                                                                      |                                                           |
|                                                                                                    | コンピューター                                                                                                    |                                 | 閕((0)                                                                |                                                           |
|                                                                                                    |                                                                                                    |                                 | 管理(G)                                                                |                                                           |
|                                                                                                    | ネットワーク                                                                                                    |                                 | ネットワーク ドライブの割り当て(N)                                                  |                                                           |
|                                                                                                    | コントロールノ                                                                                                    | 《ネル                             | ネットワーク ドライブの切断(C)                                                    |                                                           |
|                                                                                                    | 1010                                                                                                    |                                 | デスクトップに表示(S)                                                         |                                                           |
|                                                                                                    | デバイスとプリ                                                                                                    | ンター <b>-</b>                    | 名前の変更(M)                                                             | -                                                         |
|                                                                                                    | 管理ツール                                                                                                    |                                 | プロパティ(R)                                                             |                                                           |
|                                                                                                    |                                                                                                    |                                 |                                                                      |                                                           |
|                                                                                                    | ヘルプとサポー                                                                                                    | -ト                              |                                                                      |                                                           |
|                                                                                                    | ファイル名を排                                                                                                    | 設定して実行…                         |                                                                      |                                                           |
|                                                                                                    |                                                                                                    |                                 |                                                                      |                                                           |
| • 9^(0/0/22                                                                                                    |                                                                                                    |                                 |                                                                      |                                                           |
| プログラムとファイルの検索                                                                                                    | <u> </u> <u> </u> <u> </u>                                                                                                    |                                 |                                                                      |                                                           |
|                                                                                                    |                                                                                                    |                                 |                                                                      |                                                           |
| AZA-F 🐰 🛃                                                                                                    | 7 🚞                                                                                                    |                                 |                                                                      |                                                           |
| 🍂 X9-1 🛛 🏭 🗾                                                                                                    |                                                                                                    |                                 |                                                                      |                                                           |
| <mark>∕7</mark> 79-F 🛛 🏭 ᠌                                                                                                    | 1 🚍                                                                                                    |                                 |                                                                      |                                                           |
| ▶<br>▶<br>↓<br>↓<br>↓<br>↓<br>↓<br>↓<br>↓<br>↓<br>↓<br>↓<br>↓<br>↓<br>↓                                                                                                    |                                                                                                    |                                 | 、マネ <u>ージャー</u> 体クリ                                                  |                                                           |
| ▶ 239-ト   逸 2                                                                                                    | 「ううういっていたら、<br>「「「「あった」」。                                                                                                    | [デバイス                           | ママネージャー]をクリ                                                          | ックします。                                                    |
|                                                                                                    | こが表示されたら、 ななのコントロール パネル項目・システム                                                                                                    | <b> </b> [デバイス                  |                                                                      | ックします。<br><u>『</u>                                        |
|                                                                                                    | 直が表示されたら、<br>すべてのコントロール パネル項目 ・システム                                                                                                    | [デバイス<br>・                      | ス マネージャー]をクリー<br>                                                    | ックします。                                                    |
| スタート 読 (2) (システム)画面 (システム) (1) (2) (2)                                                                                                    | <ul> <li>ごが表示されたら、</li> <li>すべてのコントロール パネル項目 ・システム</li> <li>コンピューターの基本的な情報の表示</li> </ul>                                                                                                    | [デバイス<br>-                      | スマネージャー]をクリ・<br>                                                     | ックします。<br><sup>      </sup><br><sup>     </sup>           |
| スタート     し     、     、     、     、     、     、     、     、     、     、     、     、     、     、     、     、     、     、     、     、     、     、     、     、     、     、     、     、     、     、     、     、     、     、     、     、     、     、     、     、     、     、     、     、     、     、     、     、     、     、     、     、     、     、     、     、     、     、     、     、     、     、     、     、     、     、     、     、     、     、     、     、     、     、     、     、     、     、     、     、     、     、     、     、     、     、     、     、     、     、     、     、     、     、     、     、     、     、     、     、     、     、     、     、     、     、     、     、     、     、     、     、     、     、     、     、     、     、     、     、     、     、     、     、     、     、     、     、     、     、     、     、     、     、     、     、     、     、     、     、     、     、     、     、     、     、     、     、     、     、     、     、     、     、     、     、     、     、     、     、     、     、     、     、     、     、     、     、     、     、     、     、     、     、     、     、     、     、     、     、     、     、     、     、     、     、     、     、     、     、     、     、     、     、     、     、     、     、     、     、     、     、     、     、     、     、     、     、     、     、     、     、     、     、     、     、     、     、     、     、     、     、     、     、     、     、     、     、     、     、     、     、     、     、     、     、     、     、     、     、     、     、     、     、     、     、     、     、     、     、     、     、     、     、     、     、     、     、     、     、     、     、     、     、     、     、     、     、     、     、     、     、     、     、     、     、     、     、     、     、     、     、     、     、     、     、     、     、     、     、     、     、     、     、     、     、     、     、      、     、     、     、     、     、     、     、     、     、     、     、     、     、     、     、     、     、     、     、     、     、     、     、     、     、     、     、     、     、     、     、     、     、     、     、     、     、     、 | <ul> <li>ごが表示されたら、</li> <li>すべてのコントロール パネル項目 ・ システム</li> <li>コンピューターの基本的な情報の表示</li> <li>Windows Edition</li></ul>                                                                                                    | [デバイス<br>・                      | スマネージャー]をクリ・<br><br>2 [ コントロール パネルの検索                                | ックします。<br><sup>                                    </sup> |
| マスタート     込     シンステム」回回       マンステム     シンステム」回回       マンステム     シントロール パネル・       コントロール パネル ホーム       マントロール パネル ホーム       マンテトバムスマネージャー       マントマーバルBRAE       マントマーバルBRAE       マントマードのBRAE                                                                                                    | 「「「「」」     「」     「「」     「」     「「」     「」     「、     「、     て、     の     」、     、     「、     、     、     、     、     、     、     、     、     、     、     、     、     、     、     、     、     、     、     、     、     、     、     、     、     、     、     、     、     、     、     、     、     、     、     、     、     、     、     、     、     、     、     、     、     、     、     、     、     、     、     、     、     、     、     、     、     、     、     、     、     、     、     、     、     、     、     、     、     、     、     、     、     、     、     、     、     、     、     、     、     、     、     、     、     、     、     、     、     、     、     、     、     、     、     、     、     、     、     、     、     、     、     、     、     、     、     、     、     、     、     、     、     、     、     、     、     、     、     、     、     、     、     、     、     、     、     、     、     、     、     、     、     、     、     、     、     、     、     、     、     、     、     、     、     、     、     、     、     、     、     、     、     、     、     、     、     、     、     、     、     、     、     、     、     、     、     、     、     、     、     、     、     、     、     、     、     、     、     、     、     、     、     、     、     、     、     、     、     、     、     、     、     、     、     、     、     、     、     、     、     、     、     、     、     、     、     、     、     、     、     、     、     、     、     、     、     、     、     、     、     、     、     、     、     、     、     、     、     、     、     、     、     、     、     、     、     、     、     、     、     、     、     、     、     、     、     、     、     、     、     、     、     、     、     、     、     、     、     、     、     、     、     、     、     、     、     、     、     、     、     、     、     、     、     、     、     、     、     、     、     、     、     、     、     、     、     、     、     、     、     、     、     、     、     、     、     、     、     、     、     、     、     、     、     、     、     、     、     、     、     、     、     、     、     、     、     、     、     、     、     、     、     、     、 | e<br>ation. All rights reserve  | ス マネージャー]をクリ・<br>2 コントロール パネルの検索                                     | <i>yク</i> します。<br>■<br>●<br>●<br>●                        |
| マスタート       込       ご         システム       画面         マンステム       画面         マンステム       三レトロール パネル ホーム         マントロール パネル ホーム       マリモードのほえを         マリモードのほえを       システムの詳細設定                                                                                                    | <ul> <li>ごのが表示されたら、</li> <li>すべてのコントロール パネル項目 - システム</li> <li>コンピューターの基本的な情報の表示</li> <li>Windows Edition</li></ul>                                                                                                    | e<br>ration. All rights reserve | ス マネージャー]をクリ<br>コー<br>コ コントロール パネルの検索<br>d.                          | ックします。                                                    |
| マスタート       込         システム       画面         マシステム       画面         マシステム       一の         マントロールパネルホーム       マテバイスマネージャー         マリモードの原文定       システムの詳細設定                                                                                                    | <ul> <li>ごのが表示されたら、</li> <li>すべてのコントロール パネル項目 - システム</li> <li>コンピューターの基本的な情報の表示</li> <li>Windows Edition</li> <li>Windows Edition</li> <li>Windows Edition</li> <li>Windows Edition</li> <li>Service Pack 1</li> </ul>                                                                                                    | e<br>ration. All rights reserve | ス マネージャー]をクリ・<br>                                                    | ックします。                                                    |
| マスタート       込         システム       (システム)画面         マシステム       (システム)画面         マシステム       (システム)回面         マントロール パネル ホーム       マントロール パネル ホーム         マントロール パネル ホーム       マデバイス マネージャー         マシステムの詳細設定       システムの詳細設定                                                                                                    | <ul> <li>ごのが表示されたら、</li> <li>すべてのコントロール パネル項目 - システム</li> <li>コンピューターの基本的な情報の表示<br/>Windows Edition<br/>Windows Server 2008 R2 Enterpris<br/>Copyright © 2009 Microsoft Corpor<br/>Service Pack 1</li> </ul>                                                                                                    | e<br>ration. All rights reserve | ス マネージャー]をクリ・<br><br>2 コントロール パネルの検索<br>d.                           | ックします。<br>『『<br>『<br>『<br>『<br>『                          |
| マスタート       込         システム]画面         マシステム         マシステム         マシステム         マシステム         マシステム         マシステム         マシステム         マシステム         マシステム         マシステム         マシステム         マシステム         マシステムの詳細酸定                                                                                                    | <ul> <li>ごうが表示されたら、</li> <li>すべてのコントロール パネル項目 マンステム</li> <li>コンピューターの基本的な情報の表示</li> <li>Windows Edition</li> <li>Windows Edition</li> <li>Windows Edition</li> <li>Windows Server 2008 R2 Enterpris<br/>Copyright © 2009 Microsoft Corpor<br/>Service Pack 1</li> </ul>                                                                                                    | e<br>ration. All rights reserve | <ul> <li>ス マネージャー]をクリ・</li> <li>ユントロール パネルの検索</li> <li>d.</li> </ul> | ックします。<br>『『<br>『<br>『<br>『<br>『                          |
| マスタート       込         システム]画面         マンステム         マントロール パネル・         マントロール パネル・         マントロール パネル ホーム         マナドワス マネージャー         マナドワス マネージャー         マナドワス マネージャー         マナドワス マネージャー         マナドワス マネージャー         マナドワス マネージャー         マナドワス アントロール パネル ホーム         マナドワス アントロール パネル ホーム         マナドワス アントロール パネル ホーム         マナドワス アントロール パネル ホーム         マナドワス アントロール パネル ホーム         マナドワス アントロール パネル ホーム         マナドワス アントロール パネル ホーム         マナドワス アントロール パネル ホーム         マナドワス アントロール パネル ホーム         マナドワス アントロール パネル ホーム         マナドワス アントロール パネル ホーム         マナドワス アントロール パネル ホーム         マナドロール パネル ホーム         マナドロール パネル トレール パネル ホーム         マナドロール パネル ホーム         マナドロール パネル トレール パネル トレール パネル トレール パネル トレール パネル トレール パネル トレール パネル トレール パネル トレール パネル トレール パネル トレール パネル トレール パネル トレール パネル トレール パネル トレール パネル トレール パネル トレール パネル トレール パネル トレール トレール パネル トレール トレール パネル トレール パネル トレール パネル トレール パネル トレール トレール パネル トレール トレール パネル トレール トレール パネル トレール トレール トレール トレール トレール トレール トレール トレー                                                                                                    | <ul> <li>ごううちまっていたら、</li> <li>すべてのコントロール パネル項目 ・システム</li> <li>コンピューターの基本的な情報の表示</li> <li>Windows Edition</li> <li>Windows Edition</li> <li>Windows Edition</li> <li>Windows Edition</li> <li>Service Pack 1</li> <li>システム</li> </ul>                                                                                                    | e<br>ration. All rights reserve | <ul> <li>ス マネージャー]をクリ・</li> <li>ユントロール パネルの検索</li> <li>d.</li> </ul> | ックします。                                                    |

「ポート(COMとLPT)」の下に「PSN RCP Virtual Com Port(COMx)」の表示を確認します。 ※ COMxのxは数字

| 📲 デバイス マネージャー                                                                                                    |  |
|----------------------------------------------------------------------------------------------------|--|
| ファイル(F) 操作(A) 表示(V) ヘルプ(H)                                                                                                    |  |
|                                                                                                    |  |
| □       ■       ■       ■       ■       ■       ■       ■       ■       ■       ■       ■       ■       ■       ■       ■       ■       ■       ■       ■       ■       ■       ■       ■       ■       ■       ■       ■       ■       ■       ■       ■       ■       ■       ■       ■       ■       ■       ■       ■       ■       ■       ■       ■       ■       ■       ■       ■       ■       ■       ■       ■       ■       ■       ■       ■       ■       ■       ■       ■       ■       ■       ■       ■       ■       ■       ■       ■       ■       ■       ■       ■       ■       ■       ■       ■       ■       ■       ■       ■       ■       ■       ■       ■       ■       ■       ■       ■       ■       ■       ■       ■       ■       ■       ■       ■       ■       ■       ■       ■       ■       ■       ■       ■       ■       ■       ■       ■       ■       ■       ■       ■       ■       ■       ■       ■       ■       ■       ■ |  |
|                                                                                                    |  |

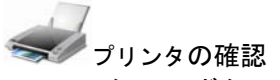

[スタート]ボタンをクリックして[デバイスとプリンター]をクリックします。 "Rewritable Card Printer (40a)"が表示されていることを確認。

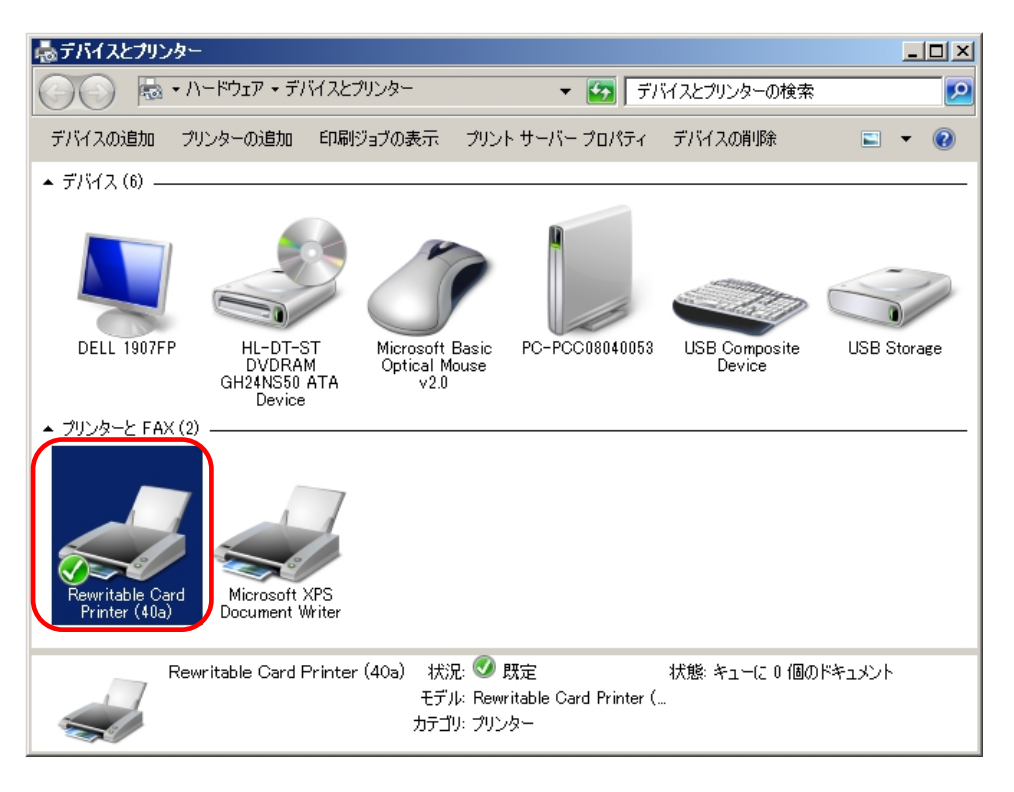

## 2.9. Windows 7 インストール

① インストール実行

💽 RCP40a\_Driver\_x64\_yymmdd.exe を実行します。

RCP40a\_Driver\_x64\_yymmdd.exeを実行することで、ドライバのインストールの準備が始まります。

4

※サービスパックのバージョンやユーザーアカウント制御(UAC)のレベルによっては 左記のマークで表示される場合があります。

[はい(Y)]をクリックします。

| 😽 ユーザー アカウント制御                                      | X                                                                           |
|-----------------------------------------------------|-----------------------------------------------------------------------------|
| 🥡 次のプログラムにこのコンピュー                                   | -ターへの変更を許可しますか?                                                             |
| プログラム名: RCI<br>確認済みの発行元: Pai<br>Ltc<br>ファイルの入手先: この | P40a_Driver_x64<br>nasonic System Networks Co.,<br>I.<br>Dコンピューター上のハード ドライブ |
| ✓ 詳細を表示する(D)                                        | はい(Y) いいえ(N)                                                                |
| <u>zns</u>                                          | の通知を表示するタイミングを変更する                                                          |

## ② インストール準備

| RCP40a_Driver_x64 - Ir | nstallShield Wizard                                                                                                    |
|------------------------|----------------------------------------------------------------------------------------------------|
|                        | インストールの準備をしています。<br>RCP40a_Driver_x64 セットアップは、プログラムセットアップの手順をご<br>案内する InstallShield Wizard を準備しています。しばらくお待ちくださ<br>い。<br>展開中: RCP40a_Driver_x64.msi |
|                        | キャンセル                                                                                                    |

## ③ クンストール開始画面が表示されたら、[次へ(N)>]をクリックします。 CP40a\_Driver\_x64 - InstallShield Wizard ■ RCP40a\_Driver\_x64 - InstallShield Wizard ■ RCP40a\_Driver\_x64用のInstalShield ウィザードへようこそ InstalShield(R) ウィザードは、ご使用のコンピュータへ RCP40a\_Driver\_x64 をインストールします。「次へ」をクリックし て、続行してください。 ■ 告: このプログラムは、著作権法および国際協定によって保護 されています。 ■ 医告: このプログラムは、著作権法および国際協定によって保護

## ④ ユーザー確認画面

使用許諾契約内容を十分ご確認いただき、[同意します(A)]を選択し[次へ(N)>]をクリックします。

| 使用許諾契約                                                |
|-------------------------------------------------------|
| 次の使用許諾契約書を注意深くお読みください。                                |
| 使用許諾契約 ▲<br>摘要                                        |
| ソフトウェア : RCP40a USB Driver                            |
| ライセンス数 :弊社機器を使用することに限り無制限                             |
| ネットワーク使用 :可                                           |
| お問い合わせ先・方法:ご購入いただきました販売店へご連絡くださ                       |
| l                                                     |
|                                                       |
| この契約は、上記ソフトウェア(以下、本ソフトウェアといいま 🚽                       |
| <ul> <li>使用許諾契約の条項に同意します(A)</li> <li>印刷(P)</li> </ul> |
| ○ 世界計 話契約の条項に同意しません(D)                                |
|                                                       |
|                                                       |
| < 戻る(B) 次へ(N) > キャンセル                                 |

## ⑤ インストール開始確認画面

| インストールを開始する場合は[インストール(I)]を選択します。                                        |
|-------------------------------------------------------------------------|
| RCP40a_Driver_x64 - InstallShield Wizard                                |
| プログラムをインストールする準備ができました<br>ウィザードは、インストールを開始する準備ができました。                   |
| 「インストール」をクリックして、インストールを開始してください。                                        |
| インストールの設定を参照したり変更する場合は、「戻る」をクリックしてください。「キャンセル」をク<br>リックすると、ウィザードを終了します。 |
| InstallShield < 戻る(B) 【インストール(I】 キャンセル                                  |

| [1].           | へトール(I)J迭恢復、インストールが<br>_Driver_x64 - InstallShield Wizard |             |
|----------------|-----------------------------------------------------------|-------------|
| RCP40a_        | Driver_x64 をインストールしています                                   |             |
| 選択した           | : プログラム機能をインスト ールしています。                                   | C           |
| 1 <del>1</del> | InstallShield ウィザードは、RCP40a_Driver_x64 をイン<br>ぱらくお待ちください。 | ストールしています。し |
|                | ステータス:                                                    |             |
|                |                                                           |             |
|                |                                                           |             |
|                |                                                           |             |
|                |                                                           |             |
|                |                                                           |             |
| InstallShield  |                                                           |             |
| moundifield .  |                                                           |             |

## ⑦ ドライバ発行元検証確認画面 (プリンタ ドライバ)

「Windows セキュリティ」の画面が表示されたら、 [インストール(<u>1</u>)]をクリックします。

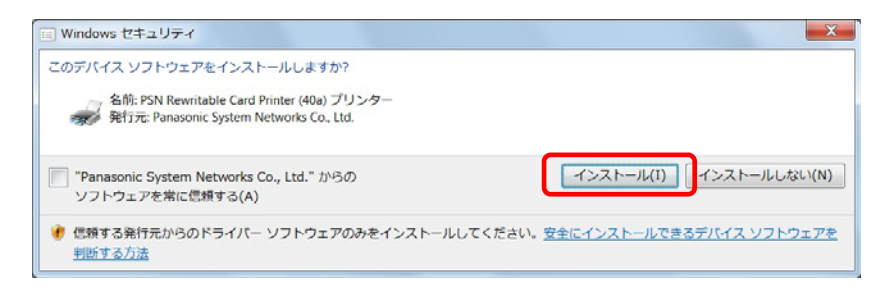

## ⑧ ドライバ発行元検証確認画面 (仮想 COM ポート ドライバ)

「Windows セキュリティ」の画面が表示されたら、 [インストール(<u>1)</u>をクリックします。

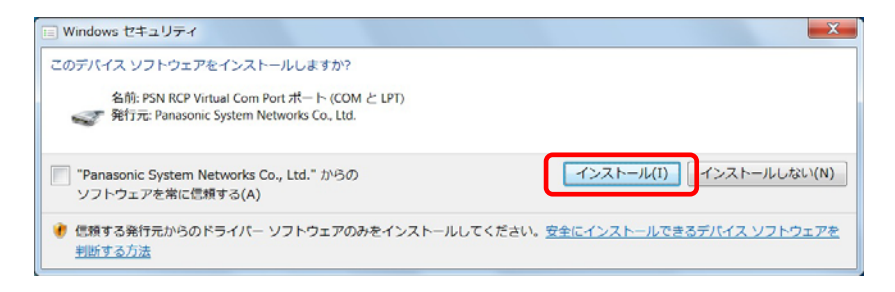

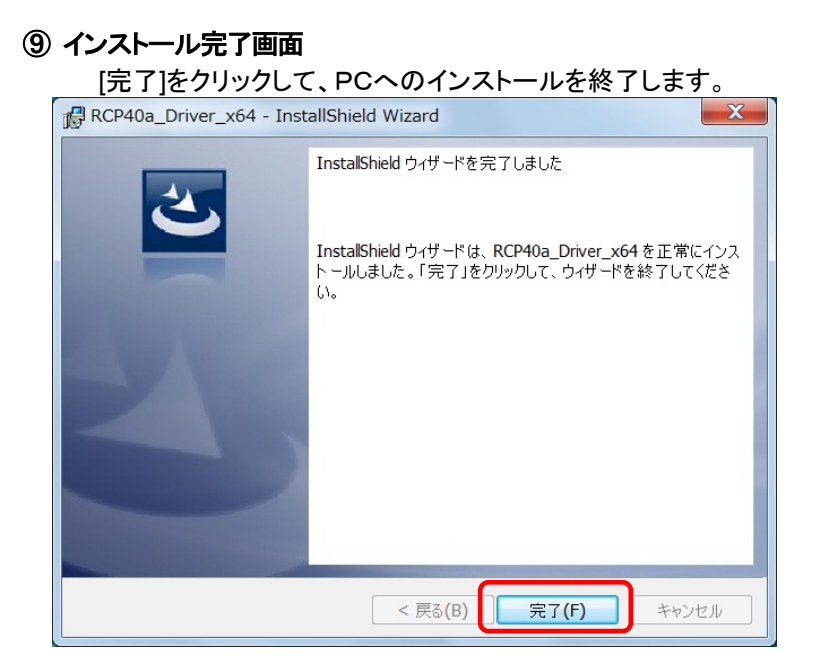

## 1 USB接続

本機を USB ケーブルにて PC と接続します。

タスクバーの「デバイスドライバーソフトウェアをインストールしています」の吹き出しをクリックすると、 詳細なインストール状況を確認できます。

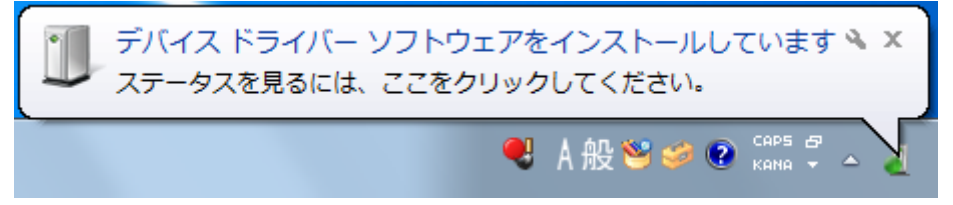

## ① インストール完了

デバイスドライバのインストールが完了すると、

タスクバーに

「デバイスドライバーソフトウェアが正しくインストールされました。」の吹き出しが表示されます。

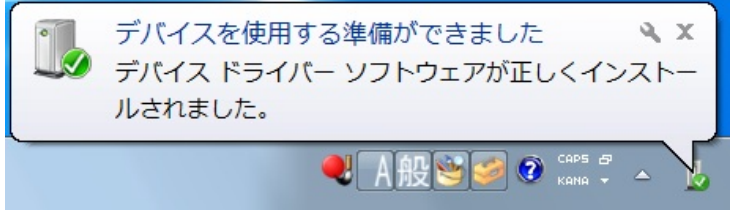

| シインストール確認                                                                                                    |                                                    |
|----------------------------------------------------------------------------------------------------|----------------------------------------------------|
| €<br>€<br>で<br>想<br>COMポートの                                                                                                    | D確認 デバイスマネージャを起動します。                               |
|                                                                                                    |                                                    |
| 😻[スタート]ボタン                                                                                                    | をクリックして 🌄 [コンピューター]を右クリックし、表示されたメニューにある[プロ         |
| パティ( <u>R)</u> ]をクリックします                                                                                                    | t。                                                 |
|                                                                                                    |                                                    |
|                                                                                                    | <u>コンヒューター</u><br>開く(0)<br>管理(C)                   |
|                                                                                                    | コントロール パネル                                         |
|                                                                                                    | デバイスとプリンター<br>ネットワークドライブの切断(C)                     |
|                                                                                                    | 既定のプログラム デスクトップに表示(S)                              |
|                                                                                                    | ヘルプとサポート 名前の変更(M)                                  |
|                                                                                                    | プロパティ(R)                                           |
| すべてのプログラム                                                                                                    |                                                    |
| プログラムとファイルの検索                                                                                                    |                                                    |
|                                                                                                    |                                                    |
|                                                                                                    |                                                    |
|                                                                                                    |                                                    |
| 🦰 [システム]画面が                                                                                                    | 表示されたら、💷🌠 [デバイス マネージャー]をクリックします。                   |
|                                                                                                    |                                                    |
| マロマロマン         マロマン         <                                                                                                    | リティ > システム - 4 コントロール パネルの検索 の                     |
| コントロール パネル ホーム                                                                                                    |                                                    |
|                                                                                                    |                                                    |
| ● <u>ノバイスマネーシャー</u> ● リモートの設定                                                                                                    | Windows Edition                                    |
| ジェンテムの保護     ジェンテムの保護     ジェンテムの保護     ジェンテムの保護     ジェンテムの保護     ジェンテムの     ジェンテム     ジェンテム     ジェンテム     ジェンテム     ジェン     ジェン     ジェ     ジェ | Copyright © 2009 Microsoft Corporation. All rights |
| 🚱 システムの詳細設定                                                                                                    | reserved.                                          |
| 関連項目                                                                                                    | Service Pack 1                                     |
| アクション センター                                                                                                    |                                                    |
| Windows Update                                                                                                    |                                                    |
| パフォーマンスの情報とツー                                                                                                    | システム                                               |
|                                                                                                    | 評価・ おはいのコンピューターの Windows エクフペリエンフィ                 |

「ポート(COMとLPT)」の下に「PSN RCP Virtual Com Port(COMx)」の表示を確認します。 ※ COMxのxは数字

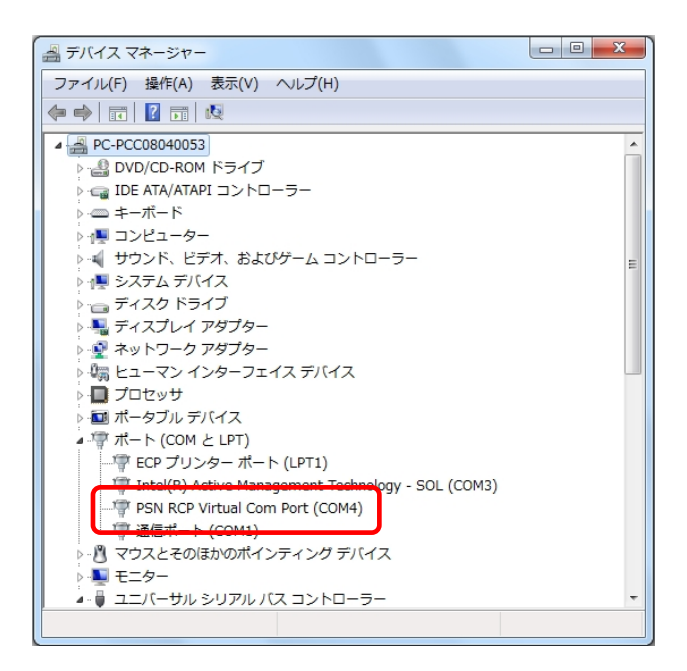

🛹 プリンタの確認 [スタート]ボタンをクリックして[デバイスとプリンター]をクリックします。 "Rewritable Card Printer (40a)"が表示されていることを確認。 ○○○ 📾 « ハードウェア... → デバイスとプリンター ▼ 4 デバイスとプリンターの検索 Q デバイスの追加 プリンターの追加 -? 拡張デバイス アイコンおよびインターネットからの情報を表示できます。設定を変更するにはクリックしてください... × ⊿ デバイス (6) 0 Microsoft Basic PC-PCC0804005 USB Composite DELL 1907FP HL-DT-ST USB Storage DVDRAM Optical Mouse 3 Device GH24NS50 ATA v2.0 Device ⊿ プリンターと FAX (3) ×2) -9 Microsoft XPS Rewritable Card Document Printer (40a) Writer 9 個の項目 10

## 2.10. Windows 8 / Windows Server 2012 インストール

## ① インストール実行

**國 RCP40a\_Driver\_x64\_yymmdd.exe**を実行します。

RCP40a\_Driver\_x64\_yymmdd.exeを実行することで、ドライバのインストールの準備が始まります。

٢.

※サービスパックのバージョンやユーザーアカウント制御(UAC)のレベルによっては 左記のマークで表示される場合があります。

[はい(Y)]をクリックします。

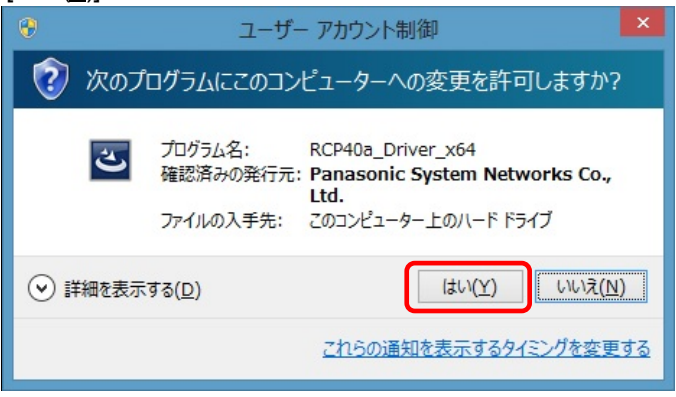

## ② インストール準備

インストールの準備画面が表示されます。

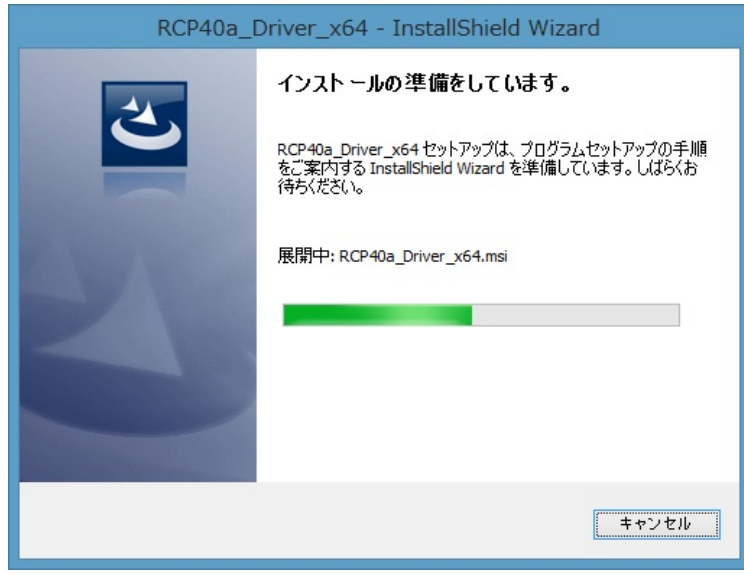

## ③ インストール開始

| インストール開始画面が表示されたら、「次へ(N)>」をクリックします。 |                                                                                               |  |  |
|-------------------------------------|-----------------------------------------------------------------------------------------------|--|--|
| RCP40a_                             | Driver_x64 - InstallShield Wizard 🛛 🛛 💌                                                       |  |  |
|                                     | RCP40a_Driver_x64用のInstallShield ウィザードへようこそ                                                   |  |  |
| 0                                   | InstallShield(R) ウィザードは、ご使用のコンピュータへ<br>RCP40a_Driver_x64 をインストールします。「次へ」をクリックし<br>て、続行してくだざい。 |  |  |
|                                     | 警告: このプログラムは、著作権法および国際協定によって保護<br>されています。                                                     |  |  |
|                                     | < 戻る(B) (次へ(N) > ) キャンセル                                                                      |  |  |

## ④ ユーザー確認画面

使用許諾契約内容を十分ご確認いただき、[同意します(<u>A</u>)]を選択し[次へ(<u>N</u>)>]をクリックします。

| RCP40a_Driver_x64 - InstallShield Wizard                                                                       | ×                     |
|----------------------------------------------------------------------------------------------------|-----------------------|
| 使用許諾契約<br>次の使用許諾契約書を注意深くお読みください。                                                                               | 2                     |
| 使用許諾契約<br>摘要                                                                                                   | ^                     |
| ソフトウェア         : RCP40a USBドライバ           ライセンス数         : 弊社機器を使用することに限り無制限           さいトローク使用         ・ マ    |                       |
| ネットシーン反応 こう<br>お問い合わせ先・方法 :ご購入いただきました販売店へご連絡ください                                                               | ۱.                    |
| この契約は、上記ソフトウェア(以下、本ソフトウェアといいます。)の使<br>に関する契約であり、お客様が以下の内容をご承諾いただくことがご使用の<br>なっています。あらかじめ以下の内容をよくお読みください。お客様が本ソ | )無許諾<br>)条件と<br>!フト ∨ |
| <ul> <li>● 渡用計諾契約の条項に同意します(A)</li> <li>○ 使用許諾契約の条項に同意しません(<u>D</u>)</li> </ul>                                 | 印刷(P)                 |
| InstallShield < 戻る(B) 【次へ(N) >                                                                                 | キャンカル                 |
|                                                                                                    | 112 C/V               |

## ⑤ インストール開始確認画面

インストールを開始する場合は[インストール(I)]を選択します。

| 1                               | RCP40a_Driver                                  | _x64 - Insta             | IIShield Wizard                   | ×       |
|---------------------------------|------------------------------------------------|--------------------------|-----------------------------------|---------|
| プログラムをイン<br>ウィザードは、             | ストールする準備ができま<br>インストールを開始する準                   | いた<br>き備ができました。          |                                   | 3       |
| 「インストール、<br>インストールの<br>リックすると、ウ | 」をクリックして、インストー<br>一設定を参照したり変更す。<br>パザードを終了します。 | ルを開始してくださし<br>する場合は、「戻る」 | <sup>ヽ</sup> 。<br>をクリックしてください。「キ・ | ゃンセル」をク |
| InstallShield ——                |                                                | < 戻る( <u>B</u> )         |                                   | キャンセル   |

## ⑥ インストール実行中画面 [インストール(1)]選択後、インストールが実行されます

| [1ノストール(1)]選択後、1ノストールが夫打されより。 |                                                                      |  |  |  |  |  |
|-------------------------------|----------------------------------------------------------------------|--|--|--|--|--|
| 🛃 R                           | CP40a_Driver_x64 - InstallShield Wizard 🛛 – 🗆 💌                      |  |  |  |  |  |
| RCP40a_[<br>選択した              | Driver_x64 をインストールしています<br>プログラム機能をインストールしています。                      |  |  |  |  |  |
| 1 <del>2</del>                | InstallShield ウィザードは、RCP40a_Driver_x64 をインストールしています。<br>しばらくお待ちください。 |  |  |  |  |  |
|                               | ステータス:                                                               |  |  |  |  |  |
|                               |                                                                      |  |  |  |  |  |
|                               |                                                                      |  |  |  |  |  |
|                               |                                                                      |  |  |  |  |  |
|                               |                                                                      |  |  |  |  |  |
| InstallShield -               |                                                                      |  |  |  |  |  |
|                               | < 戻る( <u>B</u> ) 次へ( <u>N</u> ) > <b>キャンセル</b>                       |  |  |  |  |  |

## ⑦ ドライバ発行元検証確認画面 (プリンタ ドライバ)

「Windows セキュリティ」の画面が表示されたら、[インストール(1)]をクリックします。

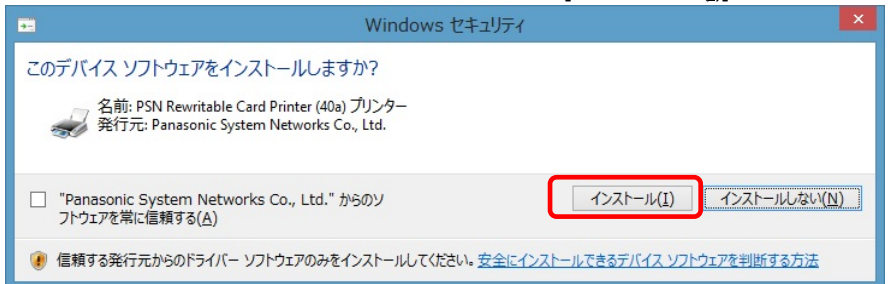

## ⑧ ドライバ発行元検証確認画面 (仮想 COM ポート ドライバ)

「Windows セキュリティ」の画面が表示されたら、[インストール(1)]をクリックします。

| •                                                                                                    | Windows セキュリティ ×          |  |  |  |  |
|----------------------------------------------------------------------------------------------------|---------------------------|--|--|--|--|
| このデバイス ソフトウェアをインストールします                                                                                           | このデバイス ソフトウェアをインストールしますか? |  |  |  |  |
| 名前: PSN RCP Virtual Com Port ポート (COMとLPT)<br>《デ 発行元: Panasonic System Networks Co., Ltd.                         |                           |  |  |  |  |
| □ "Panasonic System Networks Co., Ltd." からのソ<br>フトウェアを常に信頼する( <u>A</u> ) インストール( <u>I</u> ) インストールしない( <u>N</u> ) |                           |  |  |  |  |
| ・ 信頼する発行元からのドライバー ソフトウェアのみをインストールしてください。安全にインストールできるデバイス ソフトウェアを判断する方法                                            |                           |  |  |  |  |

## ⑧ インストール完了画面

[完了(F)]をクリックして、PCへのインストールを終了します。

| RCP40a_D | priver_x64 - InstallShield Wizard                                                                                       |
|----------|----------------------------------------------------------------------------------------------------|
|          | InstallShield ウィザードを完了しました<br>InstallShield ウィザードは、RCP40a_Driver_x64 を正常にイン<br>ストールしました。「完了」をクリックして、ウィザードを終了してくださ<br>い。 |
|          | < 戻る(B) <b>売了(E)</b> キャンセル                                                                                              |

## ⑨ USB接続

本機を USB ケーブルにて PC と接続します。

## ⑩ インストール完了

バックグランドでインストールが自動的に完了いたします。 特にインストール完了の表示等のメッセージはありません。

## ① インストール確認

≪● 仮想COMポートの確認 デバイスマネージャを起動します。

ディスクトップ画面より [Windows]キー + [R] にて「ファイル名を指定して実行」を表示させます。 名前(<u>O</u>):の欄に devmgmt.msc と入力し[OK]ボタンを実行します。

|                | ファイル名を指定して実行                                              |  |  |  |  |  |
|----------------|-----------------------------------------------------------|--|--|--|--|--|
|                | 実行するプログラム名、または開くフォルダーやドキュメント名、インター<br>ネット リソース名を入力してください。 |  |  |  |  |  |
| 名前( <u>O</u> ) | : devmgmt.msc 🗸 🗸                                         |  |  |  |  |  |
|                | OK キャンセル 参照( <u>B</u> )                                   |  |  |  |  |  |

「ポート(COMとLPT)」の下に「PSN RCP Virtual Com Port(COMx)」の表示を確認します。 ※ COMxのxは数字

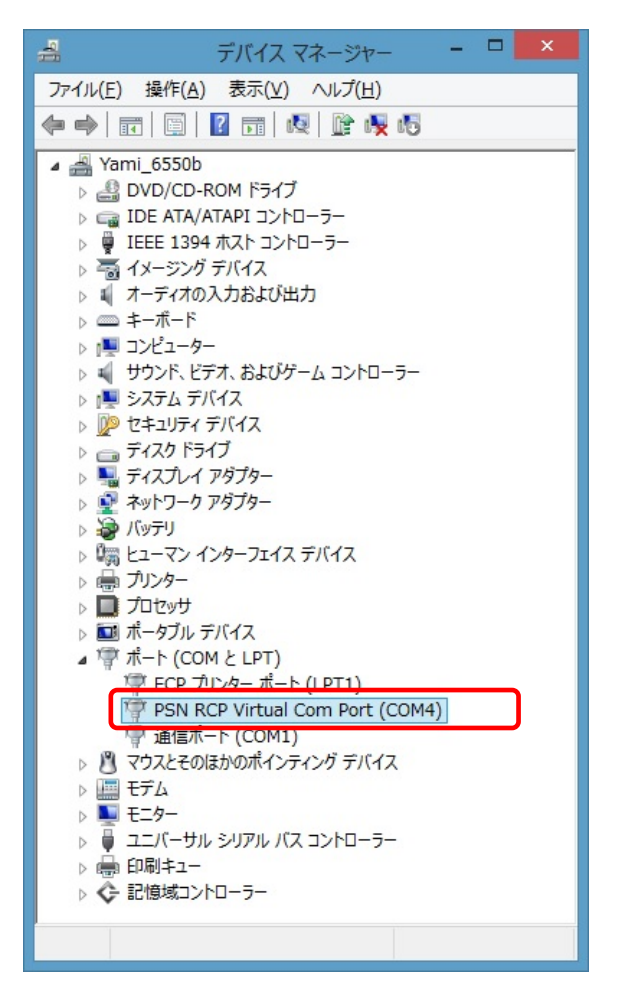

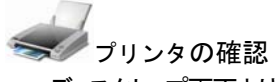

ディスクトップ画面より [Windows]キー + [R] にて「ファイル名を指定して実行」を表示させます。 名前(<u>O</u>): の欄に control printers と入力し[OK]ボタンを実行します。

| B                                                         | ファイル名を指定 | 定して実行 | ×              |  |  |
|-----------------------------------------------------------|----------|-------|----------------|--|--|
| 実行するプログラム名、または開くフォルダーやドキュメント名、インター<br>ネット リソース名を入力してください。 |          |       |                |  |  |
| 名前( <u>O</u> ): control printers v                        |          |       |                |  |  |
|                                                           | ОК       | キャンセル | 参照( <u>B</u> ) |  |  |

## "Rewritable Card Printer (40a)"が表示されていることを確認。

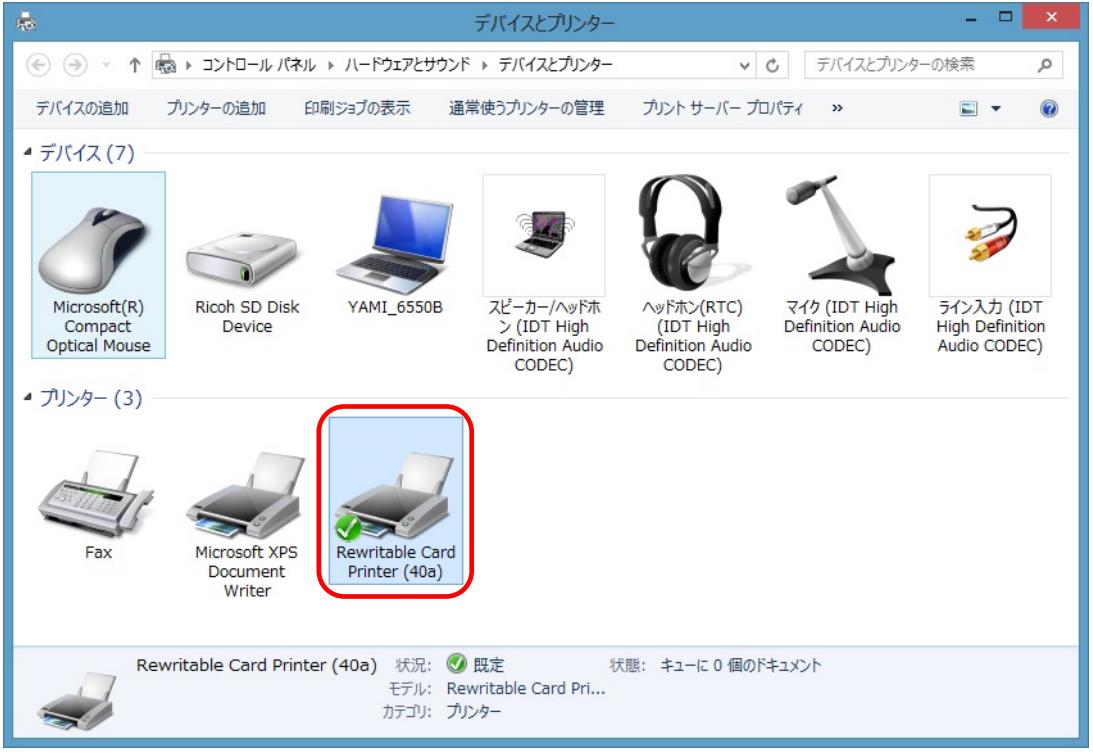

## 3. アンインストール

## 3.1. アンインストール手順 インデックス

(1) Windows XP x64 / Windows Server 2003 x64
(2) Windows Vista x64
(3) Windows Server 2008 x64
(4) Windows 7 x64
(5) Windows 8 x64 / Windows Server 2012 x64

## 3.2. Windows XP / Windows Server 2003 アンインストール

Windows XP 及び Windows Server 2003 でのアンインストール方法について説明します。

## ① プログラムの追加と削除

本機よりUSB ケーブルを抜いてアンインストールに備えます。

「コントロールパネル」より「プログラムの追加と削除」を選択します。 RCP40a Driver x64 を選択し「削除」をクリックします。

| 🐻 プログラムの追            | 加と削除                                         |              |               |
|----------------------|----------------------------------------------|--------------|---------------|
| 5                    | ▲ 現在インストールされているブログラム: □ 更新プログラムの表示(2)        | 並べ替え(S): 名前  | ~             |
| ブログラムの<br>変更と削除(H)   | 🔀 Intel(R) Graphics Media Accelerator Driver |              | ~             |
|                      | 🚮 Intel(R) Management Engine Interface       |              |               |
|                      | Intel(R) PRO Network Connections Drivers     |              |               |
| プログラムの               | Microsoft IntelliPoint 7.0                   | サイズ          | 30.07MB       |
| 2世加( <u>N</u> )      | MSXML 6.0 Parser (KB933579)                  | サイズ          | 354MB         |
| <b>1</b>             | RCP40a_Driver_x64                            | サイズ          | <u>0.52MB</u> |
| Windows              | サポート情報を参照するには、ここをクリックしてください。                 | 使用頻度         | 低             |
| コンボーネントの<br>追加と削除(A) | コンピュータからこのプログラムを削り除するには、「削り除」をクリックしてください。    |              | 削除            |
|                      | WINKAR 4.01 (04(2))?                         | <u>9</u> 1,X | 4.76MB        |
| ブ <u>ロ</u> グラムの      | ダインテル® アクティブ・マネージメント・テクノロジ                   | サイズ          | 13.52MB 🧹     |

## ② アンインストール確認画面

削除確認画面が表示されたら、[はい(<u>Y</u>)]をクリックします。

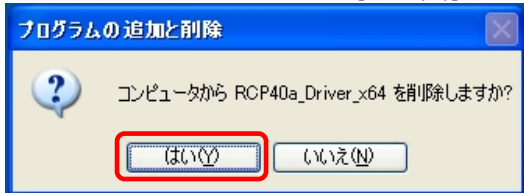

## ※USB ケーブル接続警告画面

USB ケーブルを抜いてオフライン状態にし、[OK]をクリックしてアンインストールを続行して下さい。

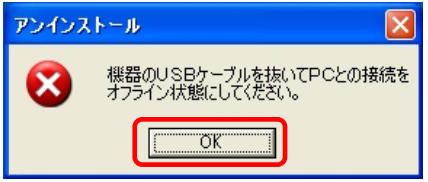

## ③アンインストール実行中画面

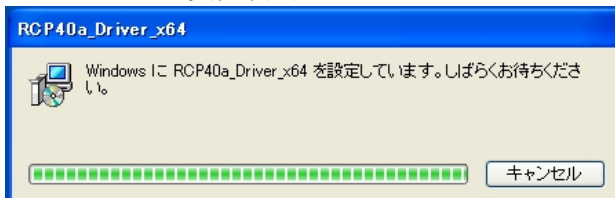

## ④アンインストール終了

アンインストールが完了したら、「プログラムの追加と削除」画面から、アンインストールを行なったドラ イバ名(RCP40a\_Driver\_x64)が消えていることを確認してください。消えていたら、アンインストールが 完了しています。

## 3.3. Windows Vista アンインストール

Windows Vistaでのアンインストール方法について説明します。

## ①プログラムと機能

本機より USB ケーブルを抜いてアンインストールに備えます。

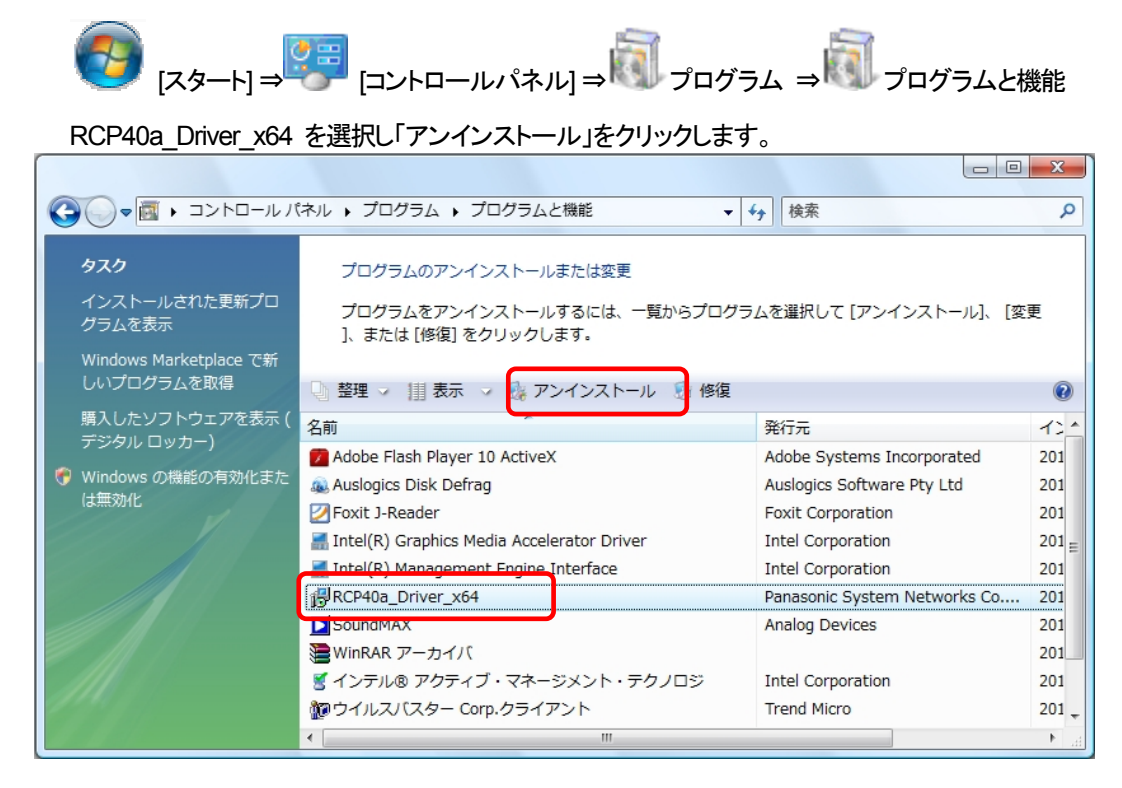

## ②削除確認画面

## 削除確認画面が表示されたら、[はい(Y)]」をクリックします。

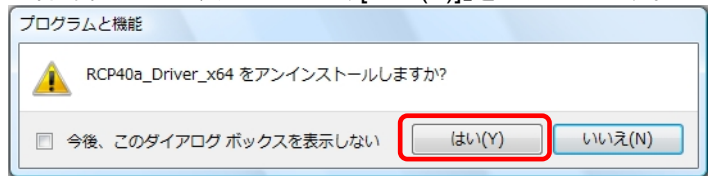

## ③削除の準備中画面

| Windows インストーラ |       |
|----------------|-------|
| 11除の準備中        |       |
| LRSF           |       |
|                |       |
|                | キャンセル |

## ④発行元確認画面

ユーザーアカウント制御(UAC)のレベルによっては以下のメッセージが表示されます。 [許可(A)]をクリックします。

| ユーリーアルリント制御                                                     |
|-----------------------------------------------------------------|
| 記識できないプログラムがこのコンピュータへのアクセスを要求しています                              |
| 発行元がわかっている場合や以前使用したことがある場合を除き、このプログ<br>ラムは実行しないでください。           |
| 1000 記識できない発行元                                                  |
| ◆ キャンセル<br>このプログラムの発行元も目的もわかりません。                               |
|                                                                 |
| ◆ 許可(A)<br>このプログラムを信用します。発行元がわかっているか、このプログラ<br>ムを以前使用したことがあります。 |
| <ul> <li>◎ I¥細(D)</li> </ul>                                    |
| ユーザー アカウント制御は、あなたの許可なくコンピュータに変更が適用される<br>のを防ぎます。                |
|                                                                 |

## ⑤USBケーブル接続警告画面

アンインストール時、カードリーダーとPC間においてUSBオンライン状態のとき、下記メッセージを表示します。USBケーブルを抜いてオフライン状態にし、[OK] をクリックしてアンインストールを 続行して下さい。

| アンインストール                               | ×  |
|----------------------------------------|----|
| 機器のUSBケーブルを抜いてPCとの掛<br>オフライン状態にしてください。 | 続を |
|                                        | ок |

## ⑥アンインストール実行中画面

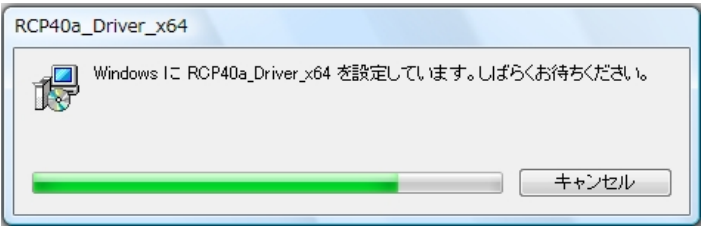

## ⑦アンインストール終了

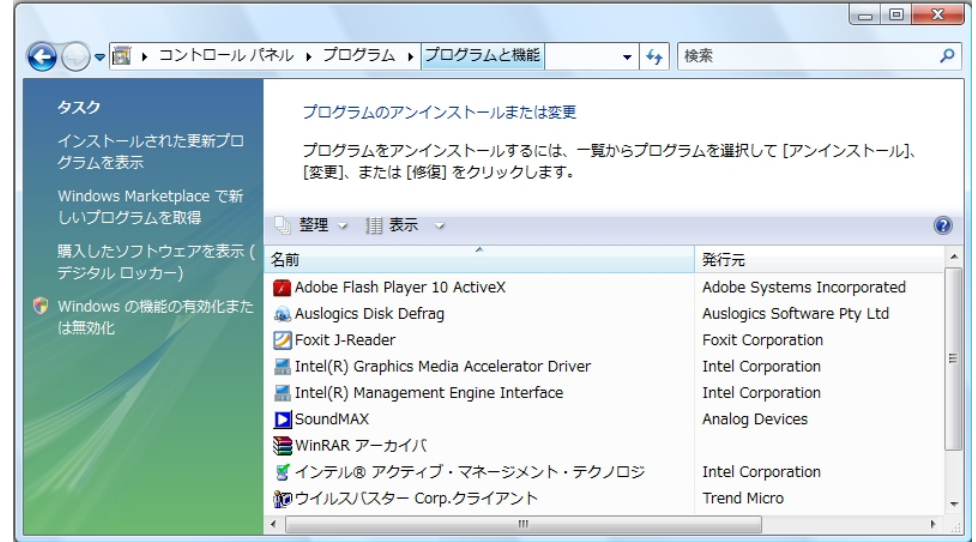

アンインストールが完了したら、「プログラムと機能」画面から、アンインストールを行なったドライバ名 (RCP40a\_Driver\_x64)が消えていることを確認してください。消えていたら、アンインストールが完了し ています。

## 3.4. Windows Server 2008 アンインストール

Windows Server2008でのアンインストール方法について説明します。

## ①プログラムと機能

本機よりUSB ケーブルを抜いてアンインストールに備えます。

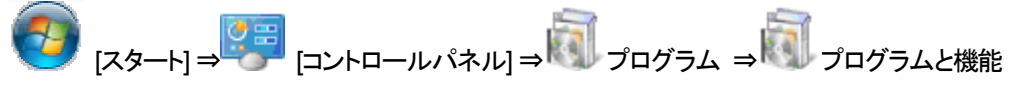

RCP40a\_Driver\_x64 を選択し「アンインストール」をクリックします。

| Ē | プログラムと機能                  |             |                     |                           |                   |                  |                               |                 | _ []     | ×   |
|---|---------------------------|-------------|---------------------|---------------------------|-------------------|------------------|-------------------------------|-----------------|----------|-----|
| G | - אין אייםאכב א 🖂 –       | ▼ プログラム     | ▼ プログラムと機能          |                           | •                 | <b>5</b>         | プログラムと機能                      | の検索             |          | ٩   |
|   | コントロール パネル ホーム            | プログ         | ラムのアンインスト           | ールまたは変更                   |                   |                  |                               |                 |          |     |
|   | インストールされた更新プログラムを<br>表示   | プログ<br>クリック | ラムをアンインストール<br>心ます。 | レするには、一覧から                | プログラムを選           | 訳して 「ア           | シインストール】                      | 変更、または          | [修復] を   |     |
| 8 | Windows の機能の有効化または<br>無効化 | 整理 ▼        | アンインストール            | 修復                        |                   |                  |                               |                 | III - 🔞  |     |
|   |                           | 名前 ▲        |                     | J                         | 剰 発行;             | 元                |                               | ー インスト          | + サイズ    |     |
|   |                           | Adobe       | Flash Player 11 A   | ctiveX 64-bit             | Adob              | e System         | s Incorporated                | 2011/10/.       | . 6.00 M | i I |
|   |                           | 🔚 Intel(R   | ) Graphics Media A  | Accelerator Driver        | Intel             | Corporati        | on                            | 2011/10/.       | . 54.2 M | 1   |
|   |                           | Jute (D)    | Management Eng      | <del>ine Inter</del> face | Intel             | Corporati        | on                            | 2011/10/.       |          |     |
|   |                           | 🕞 RCP40     | a_Driver_x64        |                           | Pana              | sonic Sys        | tem Networks                  | 2011/11/.       | . 536 K  | [   |
|   |                           | Sound       | MAX.                |                           | Analo             | og Device        | s                             | 2011/10/.       |          |     |
|   |                           | ■ インテル      | √® アクティブ・マネージ       | ジメント・テクノロジ                | Intel             | Corporati        | on                            | 2011/10/.       |          |     |
|   |                           | 100 ウイルス    | バスター Corp クライ       | アント                       | Trend             | d Micro          |                               | 2011/10/.       |          | •   |
|   |                           | •           |                     |                           |                   |                  |                               |                 | •        | ſ   |
|   |                           | 18          | Panasonic Sys       | stem Networks C           | io.,Ltd. 製品<br>へ) | 品バージョン<br>ルプのリング | /: 1.0.0.0<br>7: http://panas | onic.co.jp/sn/p | osn/     |     |

## ②削除確認画面

| 削除確認画面が表示されたら、[はい(Y)]をクリックします。 |               |  |  |
|--------------------------------|---------------|--|--|
| RCP40a_Driver_x64 をアンインストール    | しますか?         |  |  |
| 🔲 今後、このダイアログ ボックスを表示しない        | (ぱい(Y) いいえ(N) |  |  |

ユーザーアカウント制御(UAC)のレベルによっては以下のメッセージが表示されます。 [はい(Y)]をクリックします。

| 😯 ユーザー アカウント制御 🛛 📉                                                                        |
|-------------------------------------------------------------------------------------------|
| かの不明な発行元からのプログラムにこのコンピューターへの変更を許可しま     すか?                                               |
| プログラム名: C.¥Windows¥Installer¥94a9a.msi<br>発行元: <b>不明</b><br>ファイルの入手先: このコンピューター上のハード ドライブ |
| ▼ 詳細を表示する(D) (パいえ(N)                                                                      |
| <u>これらの通知を表示するタイミングを変更する</u>                                                              |

## ※USB ケーブル接続警告画面

USB ケーブルを抜いてオフライン状態にし、[OK] をクリックしてアンインストールを続行して下さい。

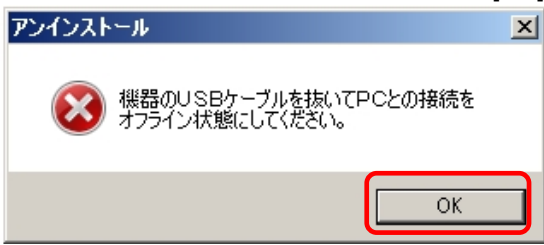

## ③アンインストール実行中画面

| RCP40a_Drive | er_x64                              |            |
|--------------|-------------------------------------|------------|
| Windo        | ws Iこ RCP40a_Driver_x64 を設定しています。しば | らくお待ちください。 |
| 必要な情報を       | 集めています…                             |            |
|              |                                     | キャンセル      |

## ④アンインストール終了

| 🛃 フログラムと機能                  |                                            |                                                   |                   |          |
|-----------------------------|--------------------------------------------|---------------------------------------------------|-------------------|----------|
| 🕞 ◯ - 🖾 • コントロール パネル        | ▼ プログラム ▼ プログラムと機能                         | ▼ 🚱 🗇 ログラムと機能の                                    | D検索               | <u>,</u> |
| コントロール パネル ホーム              | プログラムのアンインストールまたは変更                        |                                                   |                   |          |
| インストールされた更新プログラムを<br>表示     | プログラムをアンインストールするには、一覧からブ<br>クリックします。       | ログラムを選択して「アンインストール」、                              | 変更]、または [修]       | [复] を    |
| 😵 Windows の機能の有効化または<br>無効化 | 整理 ▼                                       |                                                   | :==               | • 🕐      |
|                             | 名前 -                                       | 剰 発行元                                             | ・ インスト しゃしき       | サイズ 🔺    |
|                             | Adobe Flash Player 11 ActiveX 64-bit       | Adobe Systems Incorporated                        | 2011/10/          | 6.00 MI  |
|                             | Intel(R) Graphics Media Accelerator Driver | Intel Corporation                                 | 2011/10/          | 54.2 MI  |
|                             | 🔚 Intel(R) Management Engine Interface     | Intel Corporation                                 | 2011/10/          |          |
|                             | SoundMAX                                   | Analog Devices                                    | 2011/10/          |          |
|                             | インテル® アクティブ・マネージメント・テクノロジ                  | Intel Corporation                                 | 2011/10/          |          |
|                             | 😿 ウイルスバスター Corp クライアント                     | Trend Micro                                       | 2011/10/          | _        |
|                             | ころうしーポップアップのアンインストール                       |                                                   | 2011/10/          |          |
|                             | •                                          |                                                   |                   |          |
|                             | Panasonic System Networks Co               | , Ltd. 製品バージョン: 1.0.0.0<br>ヘルプのリンク: http://panasc | nic.co.jp/sn/psn/ |          |

アンインストールが完了したら、「プログラムと機能」画面から、アンインストールを行なったドライバ名 (RCP40a\_Driver\_x64)が消えていることを確認してください。消えていたら、アンインストールが完了しています。

## 3.5. Windows 7 アンインストール

Windows 7でのアンインストール方法について説明します。

## ①アプリケーションと機能

本機よりUSB ケーブルを抜いてアンインストールに備えます。

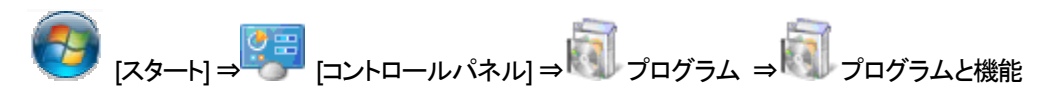

RCP40a\_Driver\_x64 を選択し「アンインストール」をクリックします。

|                                                |                                                       |                                                 |                                                                                                    |                            |                | × |
|------------------------------------------------|-------------------------------------------------------|-------------------------------------------------|----------------------------------------------------------------------------------------------------|----------------------------|----------------|---|
|                                                | 《ネル ▶ プログラム ▶ プログラムと機能                                |                                                 | <ul> <li>・</li> <li>・</li></ul> | ラムと機能の検索                   | ŝ              | ٩ |
| コントロール パネル ホーム<br>インストールされた更新プロ                | プログラムのアンインストールまたは変更<br>プログラムをアンインストールするには、一覧からプログラ    | ムを選択して [アンインストール]、[変更                           | []、または [修復                                                                                                    | 訂 をクリックしま                  | E <b>J</b> .   |   |
| グラムを表示                                         |                                                       |                                                 |                                                                                                    |                            |                |   |
| <ul> <li>Windows の機能の有効化また<br/>は無効化</li> </ul> | 整理 ▼ アンインストール 多復                                      |                                                 |                                                                                                    |                            | ≣ - (          | ? |
|                                                | 名前                                                    | 発行元                                             | インストー                                                                                                    | サイズ                        | バージョン          | * |
|                                                | ATI Catalyst Install Manager                          | ATI Technologies, Inc.                          | 2012/10/10                                                                                                    | 20.7 MB                    | 3.0.750.0      |   |
|                                                | HP 3D DriveGuard                                      | Hewlett-Packard Company                         | 2012/10/10                                                                                                    | 3.18 MB                    | 4.0.5.1        |   |
|                                                | (1) HP HotKey Support                                 | Hewlett-Packard Company                         | 2012/10/10                                                                                                    | 13.0 MB                    | 3.5.15.1       |   |
|                                                | HP Webcam Driver                                      | Sonix                                           | 2012/10/10                                                                                                    |                            | 5.8.50012.1    |   |
|                                                | MP Wireless Assistant                                 | Hewlett-Packard                                 | 2012/10/24                                                                                                    | 5.60 MB                    | 4.0.10.0       |   |
|                                                | JDT Audio                                             | IDT                                             | 2012/10/10                                                                                                    |                            | 1.0.6275.0     |   |
|                                                | Intel(R) Network Connections Drivers                  | Intel                                           | 2012/10/10                                                                                                    |                            | 14.8           |   |
|                                                | 🔚 Intel® Management Engine Components                 | Intel Corporation                               | 2012/10/10                                                                                                    | 20.4 MB                    | 6.0.0.1179     | Ε |
|                                                | 🧼 Intel® Matrix Storage Manager                       | Intel Corporation                               | 2012/10/10                                                                                                    |                            |                |   |
|                                                | LSI HDA Modem                                         | LSI Corporation                                 | 2012/10/10                                                                                                    | 16.0 KB                    | 2.2.98         |   |
|                                                | Microsoft .NET Framework 4 Client Profile             | Microsoft Corporation                           | 2012/10/24                                                                                                    | 38.8 MB                    | 4.0.30319      |   |
|                                                | Microsoft .NET Framework 4 Client Profile Language P  | Microsoft Corporation                           | 2012/10/24                                                                                                    | 2.93 MB                    | 4.0.30319      |   |
|                                                | Microsoft Visual C++ 2005 Redistributable (x64)       | Microsoft Corporation                           | 2012/10/10                                                                                                    | 708 KB                     | 8.0.56336      |   |
|                                                | Microsoft Visual C++ 2008 Redistributable - x64 9.0.3 | Microsoft Corporation                           | 2012/10/10                                                                                                    | 788 KB                     | 9.0.30729      |   |
|                                                | Microsoft Visual C++ 2008 Redistributable - x86 9.0.3 | Microsoft Corporation                           | 2012/10/24                                                                                                    | 596 KB                     | 9.0.30729      |   |
|                                                | PRCP40a_Driver_x64                                    | Panasonic System Networks Co., Lt               | d. 012/11/08                                                                                                    | 544 KB                     | 1.1.0.0        |   |
|                                                | RICOH Media Driver                                    | RICOH                                           | 2012/10/10                                                                                                    |                            | 2.14.00.05     | - |
|                                                | <                                                     | m                                               |                                                                                                    |                            |                | • |
|                                                | Panasonic System Networks Co., Ltd. 製品バ<br>ヘルプ        | ージョン: 1.1.0.0 サポ<br>のリンク: http://panasonic.co.j | ートのリンク: ト<br>サイズ: 5                                                                                                    | ittp://panasonic<br>644 KB | .co.jp/sn/psn/ | 1 |

## ②削除確認画面

削除確認画面が表示されたら、[はい(Y)]」をクリックします。

| プログラムと機能                                |   |
|-----------------------------------------|---|
| ▲ RCP40a_Driver_x64 をアンインストールしますか?      |   |
| 今後、このダイアログボックスを表示しない<br>はい(Y)<br>いいえ(N) | ] |

ユーザーアカウント制御(UAC)のレベルによっては以下のメッセージが表示されます。 [はい(Y)]をクリックします。

| 😵 ユーザー アカウント制御                                                                                        | ×                   |
|----------------------------------------------------------------------------------------------------|---------------------|
| ⑦ 次のプログラムにこのコンピューターに対するソフトウェアの<br>可しますか?                                                              | 更新を許                |
| プログラム名: RCP40a_Driver_x64<br>確認済みの発行元: Panasonic System Networks<br>Ltd.<br>ファイルの入手先: このコンピューター上のハードド | <b>Co.,</b><br>ミライブ |
| ✓ 詳細を表示する(D) (はい(Y)                                                                                   | <u>え(N)</u>         |
|                                                                                                    | <u>変更する</u>         |

## ※USB ケーブル接続警告画面

## USB ケーブルを抜いてオフライン状態にし、[OK] をクリックしてアンインストールを続行して下さい。

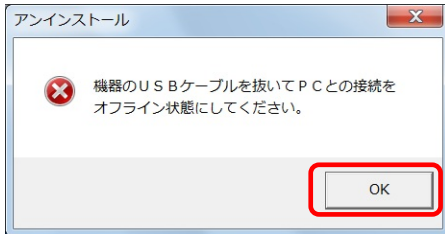

## ③アンインストール実行中画面

| RCP40a_Driver_x64                                      |
|--------------------------------------------------------|
| Windows Iこ RCP40a_Driver_x64 を設定しています。しばらくお待ちくださ<br>い。 |
| <b>キ</b> ャンセル                                          |

## ④アンインストール終了

|                         | ネル ▶ ブログラム ▶ ブログラムと機能                                 |                         | <ul> <li>✓</li> <li>✓</li></ul> | ラムと機能の検索   | E.C.       |
|-------------------------|-------------------------------------------------------|-------------------------|----------------------------------------------------------------------------------------------------|------------|------------|
| コントロール パネル ホーム          | プログラムのアンインストールまたは変更                                   |                         |                                                                                                    |            |            |
| インストールされた更新プロ<br>グラムを表示 | プログラムをアンインストールするには、一覧からプログラ                           | ムを選択して [アンインストール]、      | [変更]、または [修復                                                                                                    | 夏] をクリックしま | EJ.        |
| Windows の機能の有効化また       |                                                       |                         |                                                                                                    |            |            |
| は無効化                    | 整理 ▼                                                  |                         |                                                                                                    |            |            |
|                         | 名前                                                    | 発行元                     | インストー                                                                                                    | サイズ        | バージョン      |
|                         | ATI Catalyst Install Manager                          | ATI Technologies, Inc.  | 2012/10/10                                                                                                    | 20.7 MB    | 3.0.750.0  |
|                         | HP 3D DriveGuard                                      | Hewlett-Packard Company | 2012/10/10                                                                                                    | 3.18 MB    | 4.0.5.1    |
|                         | m HP HotKey Support                                   | Hewlett-Packard Company | 2012/10/10                                                                                                    | 13.0 MB    | 3.5.15.1   |
|                         | HP Webcam Driver                                      | Sonix                   | 2012/10/10                                                                                                    |            | 5.8.50012. |
|                         | W HP Wireless Assistant                               | Hewlett-Packard         | 2012/10/24                                                                                                    | 5.60 MB    | 4.0.10.0   |
|                         | IDT Audio                                             | IDT                     | 2012/10/10                                                                                                    |            | 1.0.6275.0 |
|                         | Intel(R) Network Connections Drivers                  | Intel                   | 2012/10/10                                                                                                    |            | 14.8       |
|                         | Intel® Management Engine Components                   | Intel Corporation       | 2012/10/10                                                                                                    | 20.4 MB    | 6.0.0.1179 |
|                         | 🧼 Intel® Matrix Storage Manager                       | Intel Corporation       | 2012/10/10                                                                                                    |            |            |
|                         | LSI HDA Modem                                         | LSI Corporation         | 2012/10/10                                                                                                    | 16.0 KB    | 2.2.98     |
|                         | Microsoft .NET Framework 4 Client Profile             | Microsoft Corporation   | 2012/10/24                                                                                                    | 38.8 MB    | 4.0.30319  |
|                         | Microsoft .NET Framework 4 Client Profile Language P  | Microsoft Corporation   | 2012/10/24                                                                                                    | 2.93 MB    | 4.0.30319  |
|                         | Microsoft Visual C++ 2005 Redistributable (x64)       | Microsoft Corporation   | 2012/10/10                                                                                                    | 708 KB     | 8.0.56336  |
|                         | Microsoft Visual C++ 2008 Redistributable - x64 9.0.3 | Microsoft Corporation   | 2012/10/10                                                                                                    | 788 KB     | 9.0.30729  |
|                         | Microsoft Visual C++ 2008 Redistributable - x86 9.0.3 | Microsoft Corporation   | 2012/10/24                                                                                                    | 596 KB     | 9.0.30729  |
|                         | RICOH Media Driver                                    | RICOH                   | 2012/10/10                                                                                                    |            | 2.14.00.05 |
|                         | Synaptics Pointing Device Driver                      | Synaptics Incorporated  | 2012/10/24                                                                                                    | 46.4 MB    | 15.0.24.0  |
|                         | < [                                                   | III                     |                                                                                                    |            |            |
|                         | 現在インストールされているプログラム 合計                                 | サイズ: 153 MB             |                                                                                                    |            |            |

アンインストールが完了したら、「プログラムと機能」画面から、アンインストールを行なったドライバ名 (RCP40a\_Driver\_x64)が消えていることを確認してください。消えていたら、アンインストールが完了し ています。

## 3.6. Windows 8 / Windows Server 2012 アンインストール

Windows 8 / Windows Server 2012でのアンインストール方法について説明します。

## ①アプリケーションと機能

ディスクトップ画面より [Windows]キー + [R] にて「ファイル名を指定して実行」を表示させます。 名前(<u>O</u>):の欄に appwiz.cpl と入力し[OK]ボタンを実行します。

| E                           | ファイル名を指定して実行                                                    | ×              |
|-----------------------------|-----------------------------------------------------------------|----------------|
| <b>/</b><br>名前( <u>0</u> ): | 実行するプログラム名、または開くフォルダーやドキュ<br>ネット リソース名を入力してください。<br> appwiz.cpl | X>h名、1>9−<br>◄ |
|                             | OK キャンセル                                                        | 参照( <u>B</u> ) |

本機よりUSB ケーブルを抜いてアンインストールに備えます。

RCP40a Driver x64 を選択し「アンインストール」をクリックします。

|                         | プログラムと模                                               | 幾角影                                               |                             |                        |            | × |
|-------------------------|-------------------------------------------------------|---------------------------------------------------|-----------------------------|------------------------|------------|---|
|                         | ル パネル ▶ プログラム ▶ プログラムと機能                              |                                                   | v C                         | プログラムと機能の検             | 索          | P |
| コントロール パネル ホーム          | プログラムのアンインストールまたは変更                                   |                                                   |                             |                        |            |   |
| インストールされた更新プログラムを<br>表示 | プログラムをアンインストールするには、一覧からプログラムを選択して [フ                  | アンインストール]、[変更]、または [修復] をク                        | Jックします。                     |                        |            |   |
| Windows の機能の有効化または      |                                                       |                                                   |                             |                        |            |   |
| 無効化                     | 整理 ▼ アンインストール 修復                                      |                                                   |                             |                        |            |   |
|                         | 名前                                                    | 発行元                                               | インストール日                     | サイズ                    | バージョン      |   |
|                         | HP 3D DriveGuard                                      | Hewlett-Packard Company                           | 2012/10/13                  | 6.99 MB                | 4.1.10.1   |   |
|                         | IP Hotkey Support                                     | Hewlett-Packard Company                           | 2012/10/13                  | 14.8 MB                | 4.6.4.1    |   |
|                         | MP Power Assistant                                    | Hewlett-Packard Company                           | 2012/10/13                  | 29.2 MB                | 2.5.0.16   |   |
|                         | 4 HP Software Framework                               | Hewlett-Packard Company                           | 2012/10/13                  | 39.0 KB                | 4.5.12.1   |   |
|                         | 1 HP Wireless Assistant                               | Hewlett-Packard                                   | 2012/10/13                  | 5.60 MB                | 4.0.10.0   |   |
|                         | IDT Audio                                             | IDT                                               | 2012/10/13                  |                        | 1.0.6300.0 | 0 |
|                         | 💥 LSI HDA Modem                                       | LSI Corporation                                   | 2012/10/13                  | 16.0 KB                | 2.2.98     |   |
|                         | Microsoft Visual C++ 2008 Redistributable - x64 9.0.3 | Microsoft Corporation                             | 2012/10/13                  | 13.2 MB                | 9.0.30729  | 1 |
|                         | Microsoft Visual C++ 2000 Redistributable - x86 9.0.3 | Microsoft Corporation                             | 2012/10/13                  | 10.2 MB                | 9.0.30729  | ) |
|                         | RCP40a_Driver_x64                                     | Panasonic System Networks Co                      | 2012/11/07                  | 544 KB                 | 1.1.0.0    |   |
|                         | RICOH Media Driver                                    | RICOH                                             | 2012/10/13                  |                        | 2.14.00.05 | 5 |
|                         | SCR3xxx Smart Card Reader                             | SCM Microsystems                                  | 2012/10/13                  | 1.10 MB                | 8.40       |   |
|                         | Osynaptics Pointing Device Driver                     | Synaptics Incorporated                            | 2012/10/13                  | 46.4 MB                | 15.0.24.0  |   |
|                         | <                                                     |                                                   |                             |                        |            | > |
|                         | Panasonic System Networks Co., Ltd. 製品/<br>ハレフ        | 「ージョン: 1.1.0.0 サポート<br>プのリンク: http://panasonic.co | ・のリンク: http:/<br>サイズ: 544 K | //panasonic.co.jp<br>B | /sn/psn/   |   |

## ②削除確認画面

削除確認画面が表示されたら、[はい(Y)]」をクリックします。

| プログラムと模                    | 諸官            |
|----------------------------|---------------|
| RCP40a_Driver_x64 をアンインストー | ルしますか?        |
| □ 今後、このダイアログ ボックスを表示しない    | (はい(Y) いいえ(N) |

ユーザーアカウント制御(UAC)のレベルによっては以下のメッセージが表示されます。 [はい(Y)]をクリックします。

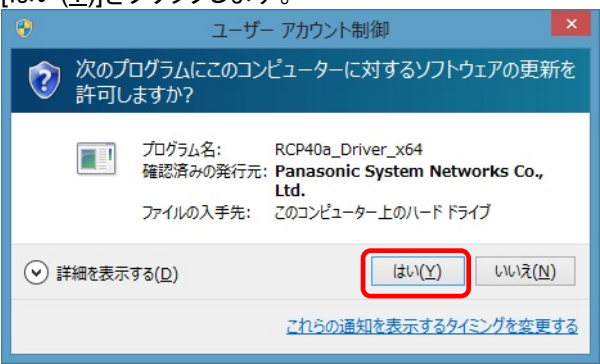

## ※USB ケーブル接続警告画面

USB ケーブルを抜いてオフライン状態にし、[OK] をクリックしてアンインストールを続行して下さい。

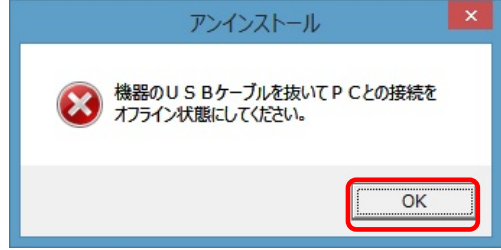

## ③アンインストール実行中画面

| RCP40a_Driver_x64                                |             |  |  |
|--------------------------------------------------|-------------|--|--|
| Windows Iこ RCP40a_Driver_x64 を設定しています。しばらくお待ちくださ | <u>戦</u> い。 |  |  |
| 必要な情報を集めています…                                    |             |  |  |
|                                                  | ν           |  |  |

## ④アンインストール終了

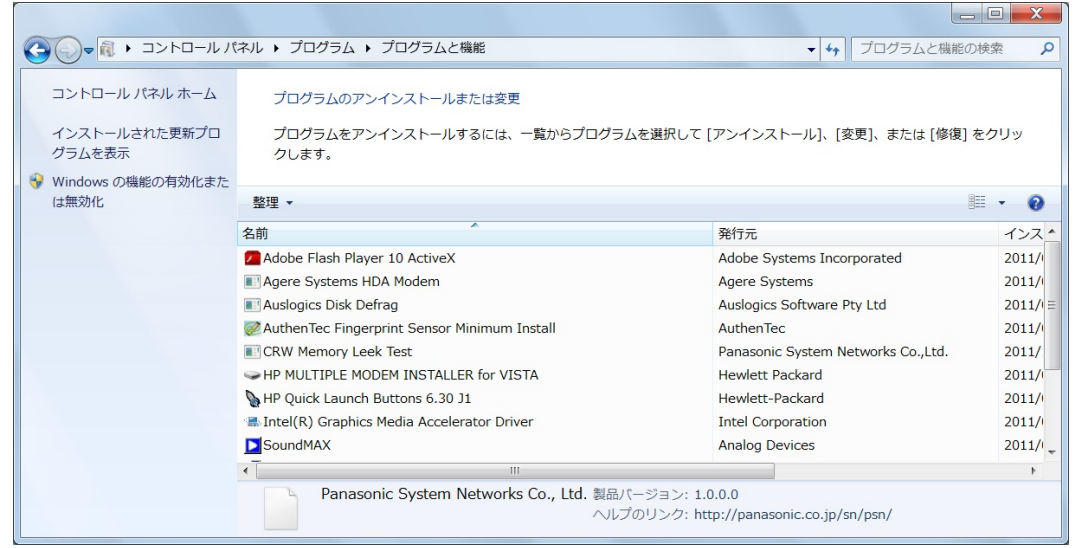

アンインストールが完了したら、「プログラムと機能」画面から、アンインストールを行なったドライバ名 (RCP40a\_Driver\_x64)が消えていることを確認してください。消えていたら、アンインストールが完了し ています。

## 4. 困ったときには

本機を使用していてトラブルがあった場合に参照ください。

## Q1:[デバイスマネージャ]画面で[ポート(COMとLPT)]に[PSN RCRW Virtual Com Port (COMx)]が 表示されていない。

原因1:正しくインストールされていない。 対処1:以下の手順に従って作業を行ってください。

方法1:

(1)[デバイスマネージャ]画面を開きます。
(2)「ユニバーサル シリアル バス コントローラー]もしくは「ほかのデバイス」に 「Pxx Virtual Com」「Panasonic\_Rewritable・・・」「不明なデバイス」が表示されていないか?
(3)表示されていた場合は右クリックし、メニューの[削除]で削除します。
(4)削除後、本機から一度USBケーブルを抜きます。
(5)パソコンを再起動します。
(6)再度、セットアップガイド「2. インストール」の項目を参照してインストールを行ってみてください。

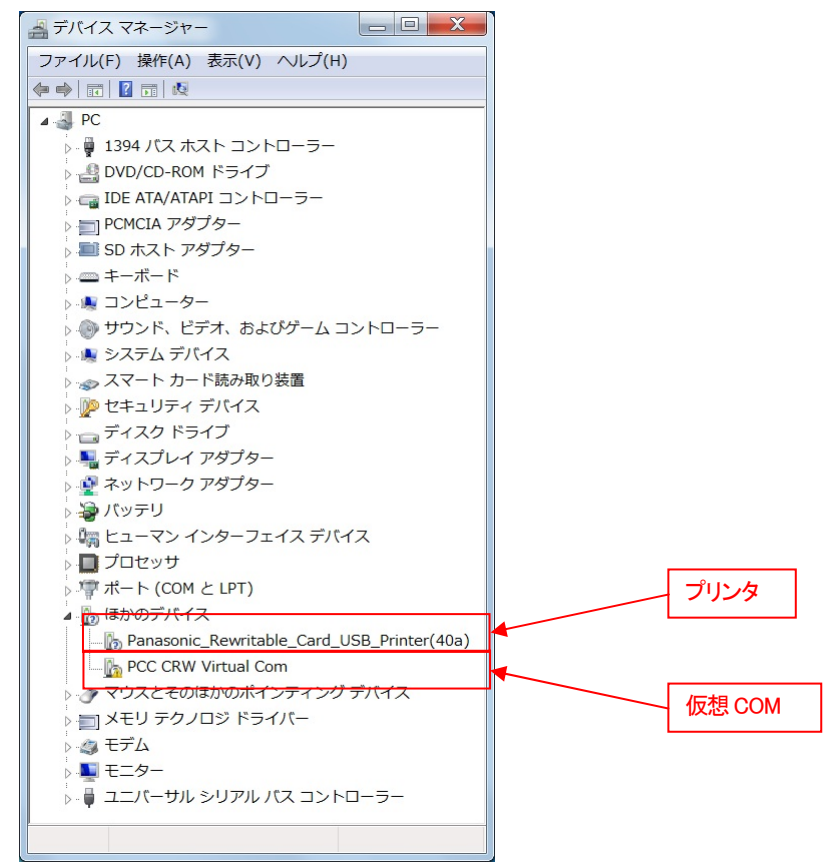

方法2:

(1)「<u>3. アンインストール</u>」を参照し、ドライバのアンインストールを行います。

(2) Windowsを終了し、パソコンの電源を入れた後、「<u>2. インストール</u>」を参照して再インストールを 行ってください。

原因2:USBコントローラのドライバが正しく動作していない。

対処2: [デバイスマネージャ] 画面で [USB (Universal Serial Bus) コントローラ] が正常に動作しているか?

"!"マークまたは"X"マークがついていないか確認してください。 正常に動作していない場合はパソコンメーカーにお問い合わせください 。

## Q2:インストールしたのに正常に動作しない

対処:上記「[デバイスマネージャ]画面で[Q1.ポート(COMとLPT)]に [PSN Virtual Com (COMx)] が表示されていない」の対処を参照してください。

## Q3:本機をパソコンに接続しても、Windowsでの追加作業の画面が表示されない。

- 原因1:USBケーブルが本機とパソコンに正しく接続されていない。
- 対処1: USBケーブルが本機とパソコンのUSBポートに確実に接続されていることをご確認ください。 また別のUSBポートがある場合は、そちらでもお試しください。
- 原因2:すでにインストール済みである。
- 対処2:本ドライバを1度インストールすると、本機をUSBケーブルにてPCと接続しなおしても追加作業の 画面は表示されません。 USBケーブルにて接続された本機の電源をONするだけで接続準備完了となります。

原因3:本機が誤認識された。または、セットアップする前にUSBケーブルを本機に接続してしまった。 対処3:前項目の【原因1】の【対処1】を参照してください。

原因4:USBコントローラのドライバが正しく動作していない。

対処4: [デバイスマネージャ] 画面で [USB (Universal Serial Bus) コントローラ] が正常に動作しているか? "!"マークまたは"X"マークがついていないか確認してください。 正常に動作していない場合 ("!"マークまたは"X"マークがついている場合) はパソコンメーカーに お問い合わせください。